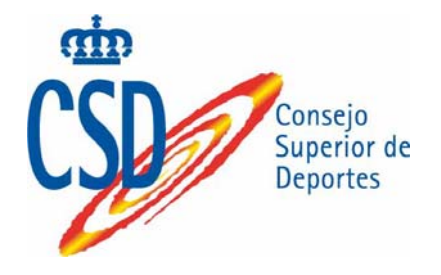

# **DEPORTE UNIVERSITARIO**

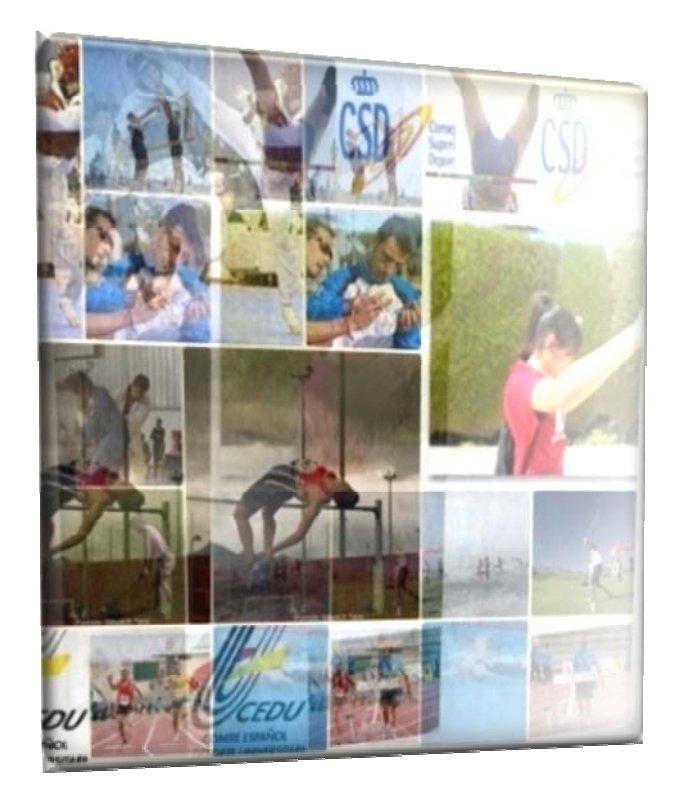

Manual de Usuario: Gestor Universidad Versión 3

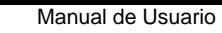

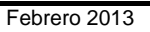

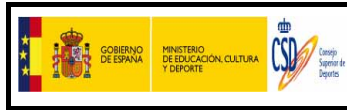

# <u>ÍNDICE</u>

| 1.  | INTRODUCCIÓN                                        |    |
|-----|-----------------------------------------------------|----|
| 2.  | ACCESO A LA APLICACIÓN                              |    |
| 3.  | IDENTIFICACIÓN                                      |    |
| -   | 3.1 TRABAJAR CON VARIOS ROLES DE ACCESO             | 6  |
|     |                                                     | -  |
| 4.  | CONFIGURACION DE PANTALLA                           |    |
| 5.  | USUARIOS                                            | 8  |
| 5   | 5.1. BÚSQUEDA Y MANTENIMIENTO DE USUARIOS           | 8  |
| 5   | 5.2. MANTENIMIENTO DE USUARIOS                      | 9  |
|     | Consulta de usuarios                                | 9  |
|     | Modificación de datos del usuario                   | 9  |
|     | Eliminación de usuarios                             |    |
|     | Modificación de datos de contacto                   |    |
| 5   | 5.3. Alta de nuevos usuarios                        | 11 |
| 6.  | UNIVERSIDADES                                       | 14 |
| e   | 6.1. Modificación de datos de Universidades         | 14 |
| 7.  | CAMPEONATOS                                         | 14 |
| 7   | 7.1. Búsqueda de Campeonatos                        |    |
| 7   | 7.2. INSCRIPCIÓN EN CAMPEONATOS                     | 16 |
|     | Campeonatos: Inscripción de Deportistas             |    |
|     | Campeonatos: Inscripción de Oficiales               | 21 |
|     | Inscripciones: Solicitar Cambios                    | 22 |
| 7   | 7.3. Consulta de datos del campeonatos              | 24 |
| 8.  | CONSULTAR CAMBIOS DE INSCRIPCIONES                  | 24 |
| 9.  | BUSCARDOR DE INSCRITOS                              | 26 |
|     | Búsqueda Libre de Deportistas y Oficiales           | 26 |
|     | Búsqueda por Campeonatos de Deportistas y Oficiales | 27 |
| 10. |                                                     | 27 |
|     | Procedimiento para imprimir las acreditaciones      | 29 |
|     | Acreditaciones Extraordinarias                      | 30 |
| 11. | INFORMES                                            | 31 |
|     | Forma de trabajar con el generador de informes      | 35 |

#### Accesos Rápidos a contenido

Certificado del Secretario Certificado de Marcas Alta de roles (Permisos) Imagen Acreditaciones Inscripción Deportista Inscripción Oficial Insertar Fotografía Modificar Contraseña Solicitar Cambios

Manual de Usuario de Deporte Universitario V.3 - CSD

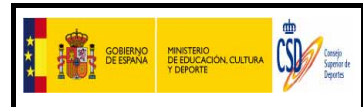

# 1. INTRODUCCIÓN

El objetivo de este documento es describir el funcionamiento y uso de la aplicación que se encarga de gestionar las inscripciones del área de "**Deporte Universitario**", intentando detallar todos los aspectos que puedan ser útiles para los usuarios que accedan a la aplicación.

Para ello se han definido varios perfiles (roles) que definen funcionalidades diferentes:

<u>El concepto de **ROL**</u>, está vinculado a la función o papel que cumple alguien o algo en un determinado ámbito, en nuestro caso dentro de la aplicación, y podemos distinguir cuatro roles ( o perfiles) diferentes, con distintos niveles de permisos.

Roles admitidos por el sistema:

1. **Administrador del CSD**: Tiene permisos para realizar <u>todas las acciones</u> disponibles en el sistema <u>sin restricciones</u>, y para actuar en todos los ámbitos definidos en la aplicación, es decir sobre todas las Universidades y todos los campeonatos.

2. **Gestores de Universidades** Puede acceder a las funcionalidades relacionadas con el <u>mantenimiento</u> ( *altas / bajas / consultas* ) de los <u>usuarios de su universidad</u>, <u>mantenimiento de los</u> <u>datos</u> de la propia universidad, alta / baja de los <u>asesores técnicos</u>, **si dependen** de su universidad, realizar <u>inscripciones</u>, solicitar <u>cambios</u> en aquellos campeonatos que lo permitan y extraer <u>informes</u> <u>y/o acreditaciones</u>.

Hay que destacar aquí, que si una universidad al entrar en la aplicación, se la reconoce como **universidad organizadora**, está tendrá acceso a <u>visualizar TODAS</u> las inscripciones que el resto de universidades han realizado, a extraer informes de globales y acreditaciones

3. **Usuario de Universidad**: Puede acceder a las mismas funcionalidades que los Gestores de Universidad, <u>excepto el alta de nuevos usuarios</u> de la universidad.

4. **Asesores Técnicos**. Los Asesores técnicos, tiene como función, entre otras, controlar la veracidad de los marcajes expresados en las inscripciones, para aquellos campeonatos en que dicho control, sea necesario, y según su especialidad.

Para ello la aplicación, les dota de la opción: "Validación de inscripciones" que les permitirá detectar, con anticipación, inscripciones no válidas, consultando el marcaje puesto y el certificado de marcas, si se adjunta.

| Invaluar de Osuario de Deporte Oniversitario V.3 - CSD Pagina 5 de 30 | Manual de Usuario de Deporte Universitario V.3 - CSD | Página 3 de 36 |
|-----------------------------------------------------------------------|------------------------------------------------------|----------------|
|-----------------------------------------------------------------------|------------------------------------------------------|----------------|

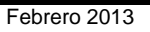

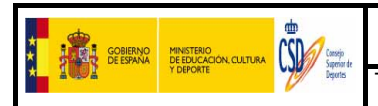

# 2. ACCESO A LA APLICACIÓN

Para ejecutar la aplicación será necesario, únicamente, disponer de conexión a Internet.

Para el correcto funcionamiento de la aplicación se recomienda utilizar el navegador Microsoft Internet Explorer en una versión posterior a la 5.0, la configuración de la pantalla del ordenador se recomienda que esté optimizada para un área a partir de 1024 x 764 píxeles.

El acceso a la aplicación se realizará a través de la página Web del CSD:

www.csd.gob.es/deporteuniversitario

o directamente accediendo a la siguiente dirección

http://venus.csd.gob.es/deporteuniversitario

|                                                      | Τ_ |
|------------------------------------------------------|----|
| Manual de Usuario de Deporte Universitario V 3 - CSD |    |
|                                                      |    |

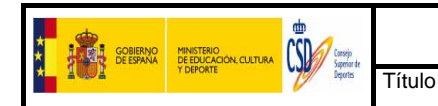

# 3. IDENTIFICACIÓN

Cuando pinchamos sobre la dirección de acceso, la primera pantalla que aparece es la de identificación.

| CORENIC DEEDICACION, CULTURA  | Campeonatos Universitarios Nacionales                                                         | <ul> <li>?</li> </ul>                   |
|-------------------------------|-----------------------------------------------------------------------------------------------|-----------------------------------------|
| Campeonatos Universitarios Na | 06/02/2013 10:30                                                                              |                                         |
|                               | Acceso<br>con usuario y contraseña                                                            |                                         |
|                               | NIF/NIE<br>Contraseña                                                                         |                                         |
|                               | VALIDARSE<br>Si desea contactar con nosotros puede hacerlo a través del correo electrónico de | soporte deporteuniversitario@csd.gob.es |

Para acceder a la aplicación, es necesario disponer de un <u>usuario y contraseña</u> que serán proporcionados, inicialmente, para nuevas universidades/ asesores por los administradores del sistema en el CSD:

- En el caso de los <u>usuarios de las universidades</u>, se gestionarán por las propias universidades.
- En el caso de los <u>asesores técnicos</u>, si pertenece a una universidad, por esta, si no, por el administrador del Consejo Superior de Deportes.

El usuario tendrá que introducir su **Nombre de Usuario** y **Contraseña** facilitados y hacer clic en el botón **Validarse** (*no pulsar Enter*).

- Nombre de Usuario : NIF/NIE del usuario ( con letra)
- Contraseña: cadena de 8 caracteres alfanuméricos

En cualquiera de los dos casos, una vez que el usuario entra en el sistema, puede modificarse la contraseña de acceso (Ver <u>Modificar Contraseña Acceso</u>)

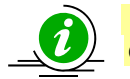

Hay que tener en cuenta que tanto para el nombre de usuario como para contraseña, se distinguen mayúsculas de minúsculas.

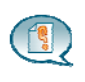

Los gestores de las universidades, tendrá, la posibilidad de gestionaran el alta y/o baja de los usuarios y posibles asesores de su propia universidad, encargados de las inscripciones en los campeonatos. **Es obligatorio, que todos los usuarios tengan una cuenta de correo electrónico** para las notificaciones automáticas que realiza la aplicación.

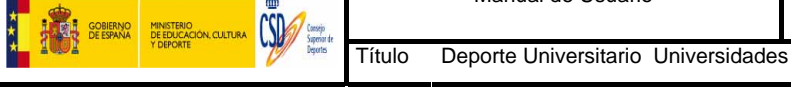

### 3.1. Trabajar con varios Roles de acceso

Se puede dar el caso que un mismo usuario, tenga que trabajar con **roles diferentes** en la aplicación. Para ello, es necesario activar dichos roles (*Ver <u>Usuarios- Alta de nuevo usuario</u>*)

Una vez activados, el usuario tras logarse en la aplicación, verá una pantalla como la que vemos a continuación, en la que deberá seleccionar el "*rol*' con el que quiere trabajar en ese momento en la aplicación.

| ** | GOBIERNO<br>DE ESPAÑA | PRESIDENCIA<br>DEL GOBIERNO | Conscio<br>Superior de<br>Deportes | Campeonatos Universitarios Nacionales      | ? -              |
|----|-----------------------|-----------------------------|------------------------------------|--------------------------------------------|------------------|
|    |                       |                             |                                    | Bienvenid@: Gestor Uni Admon Uni Admon Uni | 05/10/2011 16:05 |
|    |                       |                             |                                    |                                            |                  |
|    | Selección (           | de rol de acc               | eso                                |                                            |                  |
|    |                       |                             | Selección de                       | rol de acceso                              |                  |
|    |                       |                             | Rol de acceso                      | Gestor de Universidad                      |                  |
|    |                       |                             |                                    | Gestor de Universidad<br>Asesor técnico    |                  |
|    |                       |                             |                                    |                                            |                  |

En función del rol seleccionado, el menú que se mostrará la aplicación será diferente

| Manual de Usuario de Deporte Universitario V.3 - CSD | Página 6 de 36 |
|------------------------------------------------------|----------------|

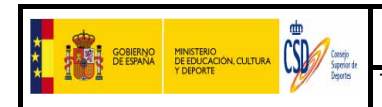

# 4. CONFIGURACIÓN DE PANTALLA

Una vez realizada la identificación y seleccionado el "rol" de trabajo, en la aplicación, aparece la pantalla con su menú correspondiente.

| GOBIERNO M                                    | IINISTERIO<br>E EDUCACIÓN, CULTURA | Consejo<br>Superior de                 | Campeonatos U          | niversitarios Na | acionales | 5                | ? → |
|-----------------------------------------------|------------------------------------|----------------------------------------|------------------------|------------------|-----------|------------------|-----|
|                                               | DEPORTE                            | Deportes                               | Bienvenid@: ALICIA GA  | RCÍA RUBIO       |           | 28/02/2013 12:38 |     |
| • Usuarios                                    | Camp                               | eonatos Univ                           | versitarios Nacionales |                  |           |                  |     |
| • Universidades                               |                                    |                                        |                        |                  |           |                  |     |
| Campeonatos                                   |                                    |                                        |                        | Página principal |           |                  |     |
| Consultar cam<br>de inscripcione              | bios<br>es                         |                                        | CSD = CSD =            |                  |           |                  |     |
| <ul> <li>Buscador de<br/>inscritos</li> </ul> |                                    |                                        |                        |                  |           |                  |     |
| Imprimir<br>acreditaciones                    |                                    |                                        |                        |                  |           |                  |     |
| Informes                                      |                                    |                                        |                        |                  |           |                  |     |
|                                               | 1                                  |                                        |                        |                  | 3         |                  |     |
|                                               |                                    | 1 2 2                                  | Contains and Thereits  |                  |           |                  |     |
|                                               | and the second                     |                                        |                        |                  |           |                  |     |
|                                               | 2A                                 |                                        |                        |                  |           |                  |     |
|                                               |                                    | ·作 · ································· | and the state of the   |                  |           |                  |     |
| 1                                             |                                    |                                        |                        |                  |           |                  |     |
|                                               | L'u                                | Stal Girs                              |                        |                  |           |                  |     |
|                                               | DU MA                              | CEDU                                   |                        |                  |           |                  |     |
|                                               | VC/TADD                            | THE OWNER ADDREED                      |                        |                  |           |                  |     |

Como en el resto de pantallas de la aplicación, se distinguen tres zonas claramente diferenciadas:

1. **Cabecera:** donde además de los logotipos, aparece el nombre de la aplicación, la identificación del usuario que se ha conectado, la fecha y hora actual y dos botones que permiten al usuario **abandonar la aplicación**, y consultar la **ayuda** 

- 2. Menú: en la zona izquierda aparecen las diferentes funciones de la aplicación que son:
  - **Usuarios**. Alta de usuarios, Gestores de Universidad y/o asesores técnicos.

- Universidades. Datos administrativos, de contacto, de las universidades. A cumplimentar por la universidad.

- **Campeonatos**: Desde esta opción los administradores del CSD podrán **dar de alta los campeonatos** a celebrar con sus pruebas y sus condiciones. Podrá realizar también inscripciones de los participantes tanto <u>deportistas</u> como <u>oficiales</u> a los diferentes campeonatos. y realizar la **"Acreditación Final"** de los participantes en los campeonatos y la <u>solicitud de cambios</u>, cuando este permitida

- **Cambios de Inscripciones**. Opción de consulta y gestión de las solicitudes de cambios **enviadas al CSD**, por parte de las universidades. El administrador del CSD, <u>aceptará o denegará en plazo</u>, dichos cambios

- **Buscador de Inscritos**. Permite a los usuarios realizar búsquedas de participantes, ya sean deportistas u oficiales que estén inscritos en algún campeonato y el acceso a sus datos personales, en el caso de que quieran cumplimentarse.

- **Imprimir Acreditaciones**. Los administradores del CSD, Gestores de Universidades y Usuarios de Universidad.

| Manual de Usuario de Deporte Universitario V.3 - CSD | Página 7 de 36 |
|------------------------------------------------------|----------------|
|------------------------------------------------------|----------------|

|                  | Manual de Usuario                          | Febrero 2013 |
|------------------|--------------------------------------------|--------------|
| Y DEPORTE Deputs | Título Deporte Universitario Universidades | S            |

- **Informes**. Diferentes informes de los participantes inscritos y/o acreditados, así como sus condiciones

3. Área de Trabajo y Datos: la zona central de la pantalla está reservada para trabajar con la información de cada opción del menú.

En la pantalla principal se muestra un texto genérico e informativo sobre la aplicación, pero una vez seleccionada una de las opciones de menú, aparecerá toda la información asociada a la opción seleccionada.

### 5. USUARIOS

Desde esta opción, se darán de alta a los usuarios que deben tener acceso a la aplicación, y se asignarán los diferentes roles con los que el usuario podrá acceder a la aplicación y se le asignará inicialmente su contraseña. Esta contraseña, podrá ser modificada, posteriormente, en el caso de los Administradores del CSD y/o los Gestores de la Universidad

### 5.1. Búsqueda y mantenimiento de usuarios.

Al entrar en la opción, lo primero que nos mostrará es un **buscador** con diferentes criterios, que nos servirán para delimitar la búsqueda. Una vez cumplimentados pulsaremos

|                                               | RESIDENCIA<br>LI GOBERNO | Campeonatos Universitarios Nacionale | S            |
|-----------------------------------------------|--------------------------|--------------------------------------|--------------|
|                                               |                          |                                      | ? -          |
| Usuarios                                      | Búsqueda de usuarios     | S                                    |              |
| Universidades                                 |                          |                                      |              |
| Campeonatos                                   | Criterios de búsqueda    |                                      |              |
| Cambios de<br>inscripciones                   | Nombre:                  |                                      |              |
| <ul> <li>Buscador de<br/>inscritos</li> </ul> | Primer apellido:         |                                      |              |
| Resultados                                    | Segundo apellido:        |                                      |              |
| DAN<br>Universitarios                         | N.I.F / N.I.E:<br>Roles: |                                      |              |
| • Informes                                    |                          |                                      | BUSCAR NUEVO |

Si queremos realizar alguna búsqueda específica basta con rellenar los criterios disponibles, para acotar mas la búsqueda que queramos.

Si no existen registros para mostrar, se indica mediante un mensaje informativo: No existen registros para su búsqueda.

En caso contrario, aparecerá la lista con el/los usuario/s que cumpla/n los criterios asignados.

Para regresar a la pantalla de los criterios de búsqueda, pulsaremos sobre el botón VOLVER

| Manual de Usuario de Deporte Universitario V.3 - CSD Pagina 8 de 36 |
|---------------------------------------------------------------------|
|---------------------------------------------------------------------|

### 5.2. Mantenimiento de usuarios

Una vez tengamos la lista de usuarios que cumplen los criterios que hemos puesto, podremos realizar sobre cualquiera de ellos, consultar, modificar, acceder a su ficha de datos de contacto e incluso eliminarlos, <u>siempre que no estén</u> asociados a ninguna prueba y/o campeonato.

| Resultados de la bús         | squeda          |                 |                  |
|------------------------------|-----------------|-----------------|------------------|
| Ordenar:                     | Primer apellido |                 | ORDENAR          |
| Seleccionar N.I.F /<br>N.I.E | Nombre          | Primer apellido | Segundo apellido |
| C 22222223                   | Gestor Uni      | Admon Uni       | Admon Uni        |

### Consulta de usuarios

Para consultar los roles y datos de un usuario, primero, buscamos el usuario, a través del buscador, como hemos indicado anteriormente. Una vez que tengamos visible el usuario, lo seleccionaremos marcándolo en la lista ( ) y pulsaremos consultar.

El sistema nos mostrará sus datos. No se muestra la información referente a la contraseña

| Cambios de<br>inscripciones | Datos personales                                                                                                    |                          |             |           |
|-----------------------------|----------------------------------------------------------------------------------------------------|--------------------------|-------------|-----------|
| Buscador de                 | N.I.F / N.I.E(*):                                                                                                    | 22222222                 |             |           |
| Imprimir                    | Nombre(*):                                                                                                    | Gestor Uni               |             |           |
| acreditaciones              | Primer apellido(*):                                                                                                    | Admon Uni                |             |           |
| Resultados                  | Segundo apellido:                                                                                                    | Admon Uni                |             |           |
| DAN<br>Universitarios       | Correo Electrónico(*):                                                                                                    | alicia.garcia@csd.gob.es |             |           |
| Seguro                      | Teléfono móvil:                                                                                                    | 452145521                |             |           |
| Informes                    |                                                                                                    |                          |             |           |
| Validar<br>inscripciones    | Permisos                                                                                                    |                          |             |           |
|                             | Rol                                                                                                    | Tipo entidad             | Entidad     |           |
|                             | Gestor de Universidad                                                                                                    | Universidades            | Universidad | de Alcalá |
|                             | Asesor técnico                                                                                                    | Modalidad                | NATACION    |           |
|                             | Estado                                                                                                    |                          |             |           |
|                             | Activos                                                                                                    | E                        |             |           |
|                             | Provide William Street Street St |                          |             |           |

### Modificación de datos del usuario

Para modificar un usuario, primero iniciaremos una búsqueda del usuario a modificar, esto lo podemos a través del buscador, una vez tengamos visible el usuario, lo seleccionaremos (<sup>()</sup>) y pulsaremos sobre el botón MODIFICAR

Aparecerá una pantalla que nos permitirá modificar los datos del usuario seleccionado. Para grabar pulsaremos ACEPTAR

Si lo que queremos es modificar la contraseña, iremos directamente al apartado de contraseña y pulsaremos modificar contraseña

nos mostrará la pantalla para introducir la contraseña. No olvidar grabar los cambios con ACEPTAR

| * | GOBIERNO<br>DE ESPANA | MINISTERIO<br>DE EDUCACIÓN, CULTURA |         |        | Manual de Usuario                   | Febrero 2013 |
|---|-----------------------|-------------------------------------|---------|--------|-------------------------------------|--------------|
| * | 1001                  | Y DEPORTE                           | Deports | Título | Deporte Universitario Universidades | 5            |

| ntraseña |                      |
|----------|----------------------|
|          | MODIFICAR CONTRASEÑA |
|          |                      |

Igualmente podemos añadir o eliminar permisos que tenga asociados (Ver 2. Permisos)

### Eliminación de usuarios

Para eliminar a un usuario de la base de datos (*No es lo mismo eliminar a un usuario que inactivarlo, <u>Ver.- 3.Estado</u>), es recomendable, primero, buscar a dicho usuario, a través del buscador, una vez que le tengamos visible, lo seleccionaremos (<sup>O</sup>) y pulsaremos ELIMINAR.* 

#### No se podrán eliminar usuarios con inscripciones asociadas.

Pedirá confirmación antes de proceder a eliminarlo

| Eliminar Usuario                        |                  |
|-----------------------------------------|------------------|
| Aviso                                   |                  |
| Va a eliminar el registro seleccionado. |                  |
|                                         | ACEPTAR CANCELAR |

### Modificación de datos de contacto

Los datos personales y de contacto de un usuario son datos adicionales, que podemos introducir por cada usuario y/o deportista u oficial que introduzcamos en la base de datos.

Para modificarlos primero iniciaremos una búsqueda del usuario a modificar, esto lo podemos a través del buscador, una vez tengamos visible el usuario, lo seleccionaremos ( ) y pulsaremos sobre el botón

| Usuarios                 | Mantenimiento de d             | atos personales v d           | e conta | acto             |             |            |  |
|--------------------------|--------------------------------|-------------------------------|---------|------------------|-------------|------------|--|
| Universidades            |                                | , , ,                         |         |                  |             |            |  |
| Campeonatos              | (*):Datos obligatorios para ac | tualizar los datos nersonales |         |                  |             |            |  |
| Cambios de               | ( )ID a congaconos para ac     | tuantar los dutos personales  |         |                  |             |            |  |
| inscripciones            | Datos personales               |                               |         |                  |             |            |  |
| Buscador de<br>inscritos | Nombre(*):                     | Gestor I Ini                  |         | Primer apellido  | Admon Lini  | -          |  |
| Resultados               |                                |                               | (       | (*):             | Promoti oni |            |  |
| DAN                      | Segundo apellido:              | Admon Uni                     |         | N.I.F / N.I.E(*) | 22222222J   |            |  |
| Universitarios           | Sexo:                          | HOMBRE                        | F       | Fecha de         | 01/01/1995  | dd/mm/aaaa |  |
| Informes                 | Pasaporte:                     |                               |         | nacimiento:      |             |            |  |
|                          | País de nacimiento:            |                               | •       | ACTUALIZAR CC.   | AA          |            |  |
|                          | CCAA de nacimiento:            | No disponible                 | •       |                  |             |            |  |
|                          | Provincia de nacimiento:       | No disponible                 | •       |                  |             |            |  |
|                          | Localidad de nacimiento:       |                               |         |                  |             |            |  |
|                          | Nacionalidad:                  |                               | •       |                  |             |            |  |
|                          | Observaciones<br>discanacidad: |                               |         |                  |             | *          |  |

| GOBIERNO<br>DE ESPANA<br>DE ESPANA |         | Manual de Usuario                          | Febrero 2013 |
|------------------------------------|---------|--------------------------------------------|--------------|
| Y DEPORTE                          | Deports | Título Deporte Universitario Universidades | 3            |

Podremos introducir la fotografía, para ello debemos contar con un archivo, con extensión \*.jpg y un máximo de **100 K** de tamaño.

Mediante el botón "<u>Examinar</u>" seleccionaremos el archivo de la imagen desde donde lo tengamos copiado, una vez seleccionado, pulsaremos **SUBIR FOTO** 

Podemos igualmente eliminar una foto grabada con anterioridad pulsando

| Fotografía                                     |
|------------------------------------------------|
| Fotografía Examinar<br>SUBIR FOTO LIMPIAR FOTO |
| Formato jpg, tamaño máximo 100k                |
| Contraseña                                     |
| MODIFICAR CONTRASEÑA                           |
|                                                |

Los datos de contacto del usuario, hacen referencia a información sobre su dirección postal y teléfonos de contacto

| Datos de contacto        |                          |                         |            |
|--------------------------|--------------------------|-------------------------|------------|
| Dirección física:        |                          |                         | ]          |
| País de residencia:      |                          | •                       | ACTUALIZAR |
| CCAA de residencia:      | No disponible            | •                       |            |
| Provincia de residencia: | No disponible            | •                       |            |
| Localidad de residencia: |                          |                         |            |
| Código postal:           |                          | BORRAR DIRECCIÓN FÍSICA |            |
| Correo Electrónico:      | alicia.garcia@csd.gob.es |                         |            |
| Teléfono:                |                          |                         |            |
| Teléfono móvil:          | 452145521                |                         |            |
| Fax:                     |                          |                         |            |

Una vez realizados los cambios pulsaremos ACEPTAR, para grabar los cambios

### 5.3. Alta de nuevos usuarios

Para el alta de un nuevo usuario es necesario introducir datos a tres niveles:

- 1. Datos Personales, una serie de datos mínimos
  - 1.1. Nombre y Apellidos
  - 1.2. NIF / NIE
  - 1.3. Correo electrónico
- 2. Permisos, es decir el rol/es con el /lo que podrá trabajar en la aplicación
- 3. Contraseña (entre 4 8 caracteres)

Se realizará desde la pantalla inicial de usuarios, desde la opción de usuarios y pulsando

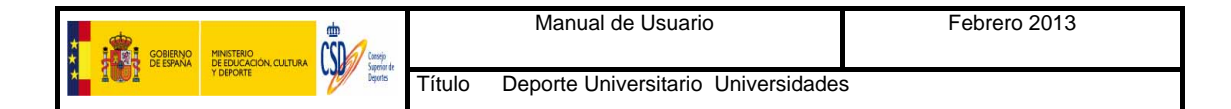

| GOBIERNO PRESID<br>DE ESPAÑA DEL GO              | ENCIA<br>DEFENO          | Campeonatos Universitarios Nacion | ales         |
|--------------------------------------------------|--------------------------|-----------------------------------|--------------|
|                                                  |                          | · · · · · · · · ·                 | <b>?</b>     |
| Usuarios                                         | Búsqueda de usuario      | s                                 |              |
| Universidades                                    |                          | -                                 |              |
| Campeonatos                                      | Criterios de búsqueda    |                                   |              |
| <ul> <li>Cambios de<br/>inscripciones</li> </ul> | Nombre:                  |                                   |              |
| <ul> <li>Buscador de<br/>inscritos</li> </ul>    | Primer apellido:         |                                   |              |
| Resultados                                       | Segundo apellido:        |                                   |              |
| DAN<br>Universitarios                            | N.I.F / N.I.E:<br>Roles: |                                   |              |
| Informes                                         |                          |                                   | BUSCAR NUEVO |

#### **1.- Datos Personales**

Los datos obligatorios están marcados con <sup>(\*)</sup> como vemos en las siguientes pantallas son: NIF/NIE, Nombre, Primer Apellido y el Correo electrónico.

| Datos personales       |                    |
|------------------------|--------------------|
| N.I.F / N.I.E(*):      | COMPROBAR U SUARIO |
| Nombre(*):             |                    |
| Primer apellido(*):    |                    |
| Segundo apellido:      |                    |
| Correo Electrónico(*): |                    |
| Teléfono móvil:        |                    |

**Es obligatorio** pulsar el botón **COMPROBAR USUARIO** antes de introducir el resto de campos, ya que si el usuario, a través del NIF/NIE, introducido, está en las bases de datos del Consejo Superior de Deportes, nos mostrará sus datos

Es obligatorio introducir el correo electrónico para las comunicaciones que la propia aplicación realiza, sobre cambios en las inscripciones.

La estructura de NIF para <u>residentes españoles</u>, se encuentra legislado inicialmente, en el Real Decreto 338/1990, de 9 de marzo, que regula la composición y la forma de uso del NIF, hasta la entrada en vigor en enero de 2008 del <u>Real Decreto 1065/2007</u>, de 27 de julio, que en su artículo 19.1 recoge esta misma estructura. <u>Artículo 19. El número de identificación fiscal de las personas físicas de nacionalidad española.</u> 1. Para las personas físicas de nacionalidad española, el número de identificación fiscal será el número de su documento nacional de identidad seguido del correspondiente código o carácter de verificación, constituido por una letra mayúscula que habrá de constar en el propio documento nacional de identidad, de acuerdo con sus disposiciones reguladoras. Como indica este Real Decreto el NIF constara de una estructura de <u>8 dígitos +</u> Letra Control, dicha letra, por ser un código de verificación variará según los dígitos anteriores, por lo que es necesario e imprescindible que los 9 caracteres que forman el conjunto, estén en concordancia, de esta manera se identificaria a una persona de forma unívoca.

En el caso de los <u>extranjeros residentes</u> en España, su identificación se regula en <u>ORDEN</u> <u>INT/2058/2008, de 14 de julio, por la que se modifica la Orden del Ministro del Interior de 7 de febrero</u> <u>de 1997</u>, que regula la Tarjeta de Extranjeros residentes en España, en los siguientes términos: «El Número de Identidad de Extranjero estará integrado por **nueve caracteres** con la siguiente composición: **Una letra inicial, que será la X**, seguida de **siete dígitos** o caracteres numéricos y de un **código o carácter de verificación alfabético** que será definido por el Departamento Ministerial competente. Una vez agotada la serie numérica correspondiente a la letra X, se continuará siguiendo el orden alfabético.», es decir la estructura de un **NIE** será X999999+LetraVerificación, con anterioridad a 2008 y posteriormente Y999999+LetraVerificación.

Hay que prestar atención a que en el caso de **NIE**, siempre hablamos de RESIDENTES en España, fuera de esta situación, la identificación será con el PASAPORTE de la persona que queremos inscribir.

| Manual de Usuario de Deporte Universitario V.3 - CSD | Página 12 de 36 |
|------------------------------------------------------|-----------------|
|                                                      |                 |

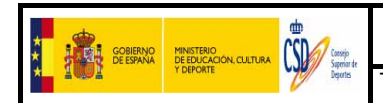

#### 2.- Permisos

Para dar de <u>alta a un Administrador de CSD</u>, en el desplegable de <u>Rol</u>, seleccionaremos este perfil en <u>Ámbito</u> seleccionaremos *Aplicación* y en <u>Actúa sobre</u>, elegiremos *Campeonatos Universitarios* Nacionales, una vez ANADIR seleccionada, pulsaremos

| • |
|---|
|   |
| • |
|   |
|   |

Al pulsar el botón "Añadir" se irá generando una lista con los distintos roles que podemos asignar a este usuario, recordemos que un mismo usuario, puede tener asignado distintos roles de acceso y dependiendo del que elija, sus funcionalidades cambiaran.

| Actúa sobre(*): | a sobre(*): Campeonatos Universitarios Nacionales |               |                       |  |  |  |
|-----------------|---------------------------------------------------|---------------|-----------------------|--|--|--|
|                 |                                                   | AÑADIR        |                       |  |  |  |
| Seleccionar     | Rol                                               | Tipo entidad  | Entidad               |  |  |  |
| 0               | Gestor de Universidad                             | Universidades | Universidad de Alcalá |  |  |  |
| C               | Asesor técnico                                    | Modalidad     | NATACION              |  |  |  |
|                 |                                                   |               | MODIFICAR             |  |  |  |

Desde esta misma pantalla podemos "Modificar" o "Eliminar" uno de los roles asignados, seleccionando previamente.

#### 3.- Estado

Este apartado presenta dos check:

Activo: Es un check de gestión interna que no se puede modificar

Aprobado: Por defecto aparecerá marcado, con lo que el usuario dado de alta, será desde ese mismo momento, operativo, si queremos <u>suprimir el acceso</u> a un usuario temporalmente, sin eliminarlo de la base de datos, desmarcaremos este *check* y actualizaremos, pulsando **ACEPTAR** 

| Estado    |          |         |                                                                                                    |  |
|-----------|----------|---------|----------------------------------------------------------------------------------------------------|--|
| Aprobado: | N        | Activo: | N                                                                                                    |  |
|           | <u>.</u> |         | per la constante de la constante de |  |

#### 4.- Contraseña

En este apartado, asignaremos la contraseña con la que el usuario ingresará en el sistema, los requisitos de la contraseña, serán 8 caracteres alfanuméricos, con discriminación de mayúsculas y minúsculas.

Introduciremos la **contraseña** (No se debe dejar en blanco) y pulsaremos el botón de "ACEPTAR", para grabar el nuevo usuario

| Contraseña                                           |                  |
|------------------------------------------------------|------------------|
| Contraseña(*):                                       |                  |
| Confirmar Contraseña(*):                             |                  |
|                                                      | ACEPTAR CANCELAR |
| Manual de Usuario de Deporte Universitario V.3 - CSD | Página 13 de 36  |

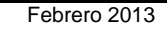

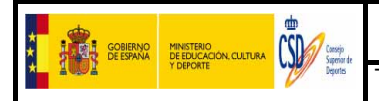

### 6. UNIVERSIDADES

Esta opción, permite a la universidad, modificar o asignar sus datos de. Se recomienda que este mantenimiento lo realicen las propias universidades, pero también puede hacerse desde el Consejo Superior de Deportes.

Lo que si debe hacer el administrador del Consejo Superior de Deportes es añadir las nuevas universidades que se incorporen, para la participación en los Campeonatos de España Universitarios y su código de identificación.

### 6.1. Modificación de datos de universidades

Esta opción, sólo la tendrán accesible los gestores de las universidades, además de los administradores del CSD.

La universidad, podrá modificar todos sus datos, a excepción del código, que será controlado por el Consejo Superior de Deportes.

| GOBIERNO<br>DE ESPAÑA DE EDUC      | Consejo<br>Superior de<br>Desortes | Campeonatos Universitarios      | Nacionales       |  |
|------------------------------------|------------------------------------|---------------------------------|------------------|--|
|                                    |                                    | Bienvenid@: Alicia García Rubio | 28/02/2013 12:42 |  |
| Usuarios<br>Universidades          | Detalle de universida              | d                               |                  |  |
| Campeonatos                        | Datos de la universidad            |                                 |                  |  |
| Consultar cambios de inscripciones | Nombre: (*)                        | Universidad de Salamanca (12)   |                  |  |
| Buscador de<br>inscritos           | CIF:<br>Código: (*)                | Código 008                      |                  |  |
| Imprimir<br>acreditaciones         | Tipo de Universidad:               | Pública                         | •                |  |
| Informes                           | Datos de contacto de la u          | iniversidad                     |                  |  |
|                                    | Dirección: (*)                     | Plaza Escuelas Mayores, 1       |                  |  |
|                                    | CCAA: (*)                          | Castilla y León                 | •                |  |
|                                    | Provincia:                         | SALAMANCA                       | •                |  |
|                                    | Localidad:                         | Salamanca                       |                  |  |
|                                    | Código postal:                     | 37001                           |                  |  |
|                                    | Teléfono fijo:                     | 92300000                        |                  |  |
|                                    | Teléfono móvil: (*)                | 622222222                       |                  |  |
|                                    | Fax:                               |                                 |                  |  |
|                                    | Correo Electrónico: (*)            | mailcunusal@pruebascun.es       |                  |  |

Una vez realizada las modificaciones, pulsaremos ACEPTAR

## 7. CAMPEONATOS

Desde esta opción de menú y dependiendo del rol de usuario con el que se haya accedido, se podrán realizar determinadas acciones sobre los campeonatos.

- **Gestores y Usuarios de Universidad** podrá realizar <u>inscripciones</u> de su participantes de los campeonatos que tengan abierto el plazo de inscripción (incluyendo el periodo de cambios permitidos) y <u>solicitar cambios</u> de las inscripciones, siempre que el campeonato, tenga configurado esta posibilidad

Para regresar a la pantalla anterior pulsaremos sobre el botón VOLVER

Manual de Usuario de Deporte Universitario V.3 - CSDPágina 14 de 36

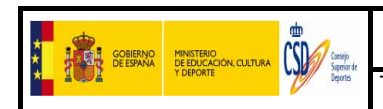

### 7.1. Búsqueda de Campeonatos

VER BUSCADOR

Al entrar en esta opción, se mostrarán por defecto, los campeonatos que aún no se hayan celebrado y/o que estén en periodo de **inscripción** y/o **cambios**, tanto de oficiales como de deportistas.

Si no aparece, activaremos el buscador, pulsando

Nos mostrará distintos criterios de búsqueda

Mantenimiento Campeonatos Universitarios

| Criterios de búsqueda                                                                                                |                                                                    |
|----------------------------------------------------------------------------------------------------|--------------------------------------------------------------------|
| Nombre:<br>Universidad Organizadora:<br>Fecha desde:<br>Fecha hasta:<br>Ya Celebrados:<br>En periodo de inscripcion: | dd/mm/aaaa<br>dd/mm/aaaa<br>O Si O No O Todos<br>O Si O No O Todos |
|                                                                                                    | BUSCAR LIMPIAR BÚSQUEDA                                            |

Debemos reparar en los check de "*Periodo de inscripción*" y "<u>Ya celebrados</u>", se comprueban que se cumplan las dos condiciones que estén seleccionadas, por ejemplo

a) Campeonatos cerrados en inscripción, cambios pero no celebrados aún.

En periodo de inscripción: Si queremos buscar campeonatos que aún no se han celebrado, pero cuyo periodo de inscripción y/o cambios, esté **finalizado** tendremos que cambiar las opciones del buscador a "**No**"

| _  |         |      |       |        |
|----|---------|------|-------|--------|
| Fn | periodo | de i | nscri | ncion: |
|    | periodo |      |       | peron. |

```
OSi ⊙No OTodos
```

Ya celebrados: Tendremos que cambiar las opciones del buscador a "No"

Ya Celebrados:

| O si | ⊙ No |              |
|------|------|--------------|
| ~ 51 | ~ NO | $\sim$ rouos |

#### b) Campeonatos cerrados en inscripción, cambios pero celebrados

En periodo de inscripción: Si queremos buscar campeonatos que aún no se han celebrado, pero cuyo periodo de inscripción y/o cambios, esté **finalizado** tendremos que cambiar las opciones del buscador a "**No**"

En periodo de inscripcion:

OSi ⊙No OTodos

Ya celebrados: Tendremos que cambiar las opciones del buscador a "Si"

Ya Celebrados:

```
⊙ Si O No O Todos
```

| COBIERNO | MINISTERIO<br>DE EDUCACIÓN, CULTURA |         |        | Manual de Usuario                   | Febrero 2013 |
|----------|-------------------------------------|---------|--------|-------------------------------------|--------------|
| *        | Y DEPORTE                           | Deports | Título | Deporte Universitario Universidades | 3            |

Una vez cumplimentado los criterios deseados, pulsaremos BUSCAR

| Usuarios                           | Mantenim    | niento Campeona                              | atos Universitar                        | ios                        |                            |                   |                                          |     |
|------------------------------------|-------------|----------------------------------------------|-----------------------------------------|----------------------------|----------------------------|-------------------|------------------------------------------|-----|
| • Universidades                    |             |                                              |                                         |                            |                            |                   |                                          |     |
| Campeonatos                        |             |                                              |                                         |                            |                            |                   | VER BUSCAD                               | OR  |
| Consultar cambios de inscripciones |             |                                              |                                         |                            |                            |                   |                                          |     |
| Buscador de<br>inscritos           | Resultado   | s de la búsqueda                             |                                         |                            |                            |                   |                                          |     |
| Imprimir<br>acreditaciones         | Seleccionar | Campeonato                                   | Organizadora                            | Período de<br>Celebración  | Periodo<br>Inscripción     | En<br>celebración | Inscripciones                            | A/C |
| • Informes                         | С           | Deportes por la Paz -<br>Casa de Campo       | Universidad Carlos III<br>de Madrid     | 18/05/2013 -<br>25/05/2013 | 10/01/2013 -<br>15/01/2013 | No                | Cambios Deportistas<br>Cambios Oficiales | A   |
|                                    | c           | Campeonato Anual para<br>todo - Madrid Arena | Universidad<br>Complutense de<br>Madrid | 01/12/2013 -<br>30/12/2013 | 01/01/2013 -<br>30/11/2013 | No                | Si                                       | A   |
|                                    |             |                                              | INSCRIPCIONES                           | DATOS D                    |                            |                   |                                          |     |
|                                    |             |                                              | INSCRIPCIONES                           | DATOS D                    | EL CAMPEONATO              |                   |                                          |     |

### 7.2. Inscripción en Campeonatos

|                                       | V           |                                              | Bienvenid@: Alici                       | a García Rubio             |                            | 28/               | 02/2013 12:50                            |     |
|---------------------------------------|-------------|----------------------------------------------|-----------------------------------------|----------------------------|----------------------------|-------------------|------------------------------------------|-----|
| Usuarios                              | Mantonim    | lento Campeona                               | tos Universita                          | rios                       |                            |                   |                                          |     |
| Universidades                         | mantenin    | liento campeona                              | atos oniversitai                        | 105                        |                            |                   |                                          |     |
| Campeonatos                           |             |                                              |                                         |                            |                            |                   | VER BUSCAD                               | OR  |
| Consultar cambios<br>de inscripciones |             |                                              |                                         |                            |                            |                   |                                          |     |
| Buscador de<br>inscritos              | Resultado   | s de la búsqueda                             |                                         |                            |                            |                   |                                          |     |
| Imprimir<br>acreditaciones            | Seleccionar | Campeonato                                   | Organizadora                            | Período de<br>Celebración  | Periodo<br>Inscripción     | En<br>celebración | Inscripciones                            | A/C |
| Informes                              | 0           | Deportes por la Paz -<br>Casa de Campo       | Universidad Carlos III<br>de Madrid     | 18/05/2013 -<br>25/05/2013 | 10/01/2013 -<br>15/01/2013 | No                | Cambios Deportistas<br>Cambios Oficiales | A   |
|                                       | с           | Campeonato Anual para<br>todo - Madrid Arena | Universidad<br>Complutense de<br>Madrid | 01/12/2013 -<br>30/12/2013 | 01/01/2013 -<br>30/11/2013 | No                | Si                                       | A   |
|                                       |             |                                              | IN SCRIPCIONE S                         | DATOS D                    | EL CAMPEONATO              |                   |                                          |     |
|                                       |             |                                              |                                         |                            |                            |                   |                                          |     |

Entrando en Campeonatos, pulsando se pueden dar de alta a los participantes en el campeonato, tanto oficiales como deportistas.

• Si el usuario, logado, es un **Gestor de Universidad o un Usuario de Universidad**, aparecerá por defecto aparecerá por defecto la universidad a la que pertenece

La primera pantalla que veremos, nos muestra datos del campeonato como su <u>descripción</u>, fechas de celebración e inscripción, <u>sede</u> y si tiene configurado el <u>número máximo de pruebas</u> en la que se puede <u>inscribir un mismo participante</u>, como datos de consulta.

| Manual de Usuario de Deporte Universitario V.3 - CSD | Página 16 de 36 |
|------------------------------------------------------|-----------------|
|------------------------------------------------------|-----------------|

| GOBIERNO | MINISTERIO                         |                         |        | Manual de Usuario                   | Febrero 2013 |
|----------|------------------------------------|-------------------------|--------|-------------------------------------|--------------|
| THE PANA | DE EDUCACION, CULTURA<br>Y DEPORTE | Superior de<br>Deportes | Título | Deporte Universitario Universidades | 3            |

Tras pulsar actualizar, en su caso, aparecerán las pantallas de inscripción de deportistas y oficiales

Si no hay usuarios dados de alta, vemos la pantalla que vemos a continuación, para proceder a la inscripción, en <u>caso contrario</u>, veremos la lista de participantes ya inscritos y pulsaremos NUEVA IN SCRIPCIÓN

| de inscrinciones           | rechas de celebración.                                                                                                    | 01/12/2013 - 30/12/2013                                                                                                    |
|----------------------------|----------------------------------------------------------------------------------------------------|----------------------------------------------------------------------------------------------------|
| ac inscripciones           | Fechas de inscripción:                                                                                                    | 01/01/2013 - 30/11/2013                                                                                                    |
| inscritos                  | Lugar/Sedes:                                                                                                    | Madrid Arena                                                                                                    |
| Imprimir<br>acreditaciones | Observaciones:                                                                                                    | ×                                                                                                    |
| Informes                   | Max. pruebas:                                                                                                    | 10                                                                                                    |
|                            | Universidad Organizadora:                                                                                                    | Universidad Complutense de Madrid                                                                                                    |
|                            | Universidad:                                                                                                    | Universidad de Salamanca (12)                                                                                                    |
|                            | Deportistas     Oficiales       Datos del deportista     (*):Campos obligatorios       NIF/NIE(*):     Nombre(*):       Segundo apellido:     Sexo(*):       Accepto las condiciones     legales       FOTO NO     DISPONIBLE | Pasaporte:       COMPROBAR USUARIO         Primer apellido       (*):         Primer apellido       (*):         Fecha de nacimiento(*):       dd/mm/aaaa         VER AVISO LEGAL       otografía         SUBIR FOTO       LIMPIAR FOTO         ormato jpg, tamaño máximo 100k |

#### Campeonatos: Inscripción de Deportistas

Si no hay aún ningún deportista inscrito, aparecerá la pantalla que vemos a continuación.

Recordar que la foto es obligatoria para poder realizar la inscripción.

Lo primero que tenemos que cumplimentar es el campo de identificación del deportista que puede ser NIF/NIE o en su defecto Pasaporte. Y **debemos** pulsar <u>COMPROBAR USUARIO</u>.

Se comprueba en la base de datos, si el documento introducido, existe y en este caso nos mostrará el resto de datos del participante, incluida la foto si se introdujo en años anteriores.

| Datos del deportista                        |                                                                                                    |                                                                                                    |                             |                                 |
|---------------------------------------------|----------------------------------------------------------------------------------------------------|----------------------------------------------------------------------------------------------------|-----------------------------|---------------------------------|
|                                             |                                                                                                    |                                                                                                    |                             |                                 |
| (*):Campos obligatorios                     |                                                                                                    |                                                                                                    |                             |                                 |
| NIF/NIE(*):                                 |                                                                                                    | Pasap                                                                                                    | orte:                       | COMPROBAR USUAR                 |
| Nombre(*):                                  |                                                                                                    | Primer<br>(*):                                                                                                    | apellido                    |                                 |
| Segundo apellido:                           |                                                                                                    | Fecha<br>nacimi                                                                                                    | de<br>ento(*):              | dd/mm/aaaa                      |
| Sexo(*):                                    |                                                                                                    | •                                                                                                    |                             |                                 |
| Acepto las condiciones                      | VER AVISO                                                                                            | LEGAL                                                                                                    |                             |                                 |
| legales                                     | Fotografía                                                                                           | Fx                                                                                                    | aminar                      |                                 |
| DISPONIBLE                                  |                                                                                                    |                                                                                                    |                             |                                 |
|                                             | Formato jpg, tamaño n                                                                                | náximo 100k                                                                                                    |                             |                                 |
|                                             | Formato jpg, tamaño r                                                                                | náximo 100k                                                                                                    |                             | + DA                            |
| Pruebas                                     | Formato jpg, tamaño r<br>NATACION-NA                                                                 | náximo 100k<br>ATACION-100M. BRAZA-HOMB                                                                                      | RES                         | + DA                            |
| Pruebas                                     | Formato jpg, tamaño r<br>NATACION-NA<br>Valor permitido                                              | náximo 100k<br>ATACION-100M. BRAZA-HOMB<br>Medida                                                                            | RES<br>Valor del deportista | + DA<br>Obligatoria             |
| Pruebas<br>Condición<br>Marca Mínima        | Formato jpg, tamaño r<br>NATACION-NA<br>Valor permitido<br><= 05.30.00                               | náximo 100k<br>ATACION-100M. BRAZA-HOMB<br>Medida<br>Marca en piscina 25mm                                                   | RES<br>Valor del deportista | • DA<br>Obligatoria             |
| Pruebas Condición Marca Mínima Marca Mínima | Formato jpg, tamaño r<br>NATACION-NA<br>Valor permitido<br><= 05.30.00<br><= 05.30.19                | náximo 100k<br>ATACION-100M. BRAZA-HOMB<br>Medida<br>Marca en piscina 25mm<br>Marca en piscina 25me                          | RES<br>Valor del deportista | + DA<br>Obligatoria<br>No<br>No |
| Pruebas Condición Marca Mínima Marca Mínima | Formato jpg, tamaño r<br>NATACION-NA<br>Valor permitido<br><= 05.30.00<br><= 05.30.19<br><= 05.32.30 | náximo 100k<br>ATACION-100M. BRAZA-HOMB<br>Medida<br>Marca en piscina 25mm<br>Marca en piscina 25me<br>Marca en piscina 25mm | Valor del deportista        | + DA<br>Obligatoria<br>No<br>No |

Manual de Usuario de Deporte Universitario V.3 - CSD

Página 17 de 36

Manual de Usuario

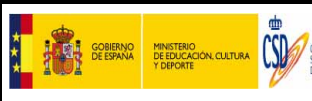

La estructura de NIF para <u>residentes españoles</u>, se encuentra legislado inicialmente, en el Real Decreto 338/1990, de 9 de marzo, que regula la composición y la forma de uso del NIF, hasta la entrada en vigor en enero de 2008 del <u>Real Decreto 1065/2007</u>, de 27 de julio, que en su artículo 19.1 recoge esta misma estructura. <u>Artículo 19. El número de identificación fiscal de las personas</u> <u>físicas de nacionalidad española.</u> 1. Para las personas físicas de nacionalidad española, el número de identificación fiscal será el número de su documento nacional de identidad seguido del correspondiente código o carácter de verificación, constituido por una letra mayúscula que habrá de constar en el propio documento nacional de identidad, de acuerdo con sus disposiciones reguladoras. Como indica este Real Decreto el NIF constara de una estructura de <u>8 dígitos +</u> Letra Control, dicha letra, por ser un código de verificación variará según los dígitos anteriores, por lo que es necesario e imprescindible que los 9 caracteres que forman el conjunto, estén en concordancia, de esta manera se identificaria a una persona de forma unívoca.

En el caso de los <u>extranjeros residentes</u> en España, su identificación se regula en <u>ORDEN</u> <u>INT/2058/2008, de 14 de julio</u>, por la que se modifica <u>la Orden del Ministro del Interior de 7 de febrero</u> <u>de 1997</u>, que regula la Tarjeta de Extranjeros residentes en España, en los siguientes términos: «El Número de Identidad de Extranjero estará integrado por **nueve caracteres** con la siguiente composición: **Una letra inicial, que** <u>será la X</u>, seguida de <u>siete dígitos</u> o caracteres numéricos y de un <u>código</u> o <u>carácter de verificación alfabético</u> que será definido por el Departamento Ministerial competente. Una vez agotada la serie numérica correspondiente a la letra X, se continuará siguiendo el orden alfabético.», es decir la estructura de un **NIE** será X999999+LetraVerificación, con anterioridad a 2008 y posteriormente Y999999+LetraVerificación.

Hay que prestar atención a que en el caso de **NIE**, siempre hablamos de RESIDENTES en España, fuera de esta situación, la identificación será con el PASAPORTE de la persona que queremos inscribir.

| eportista   | s inscritos                         |                   |                        |                                             |                       |                         |
|-------------|-------------------------------------|-------------------|------------------------|---------------------------------------------|-----------------------|-------------------------|
| Seleccionar | Nombre                              | NIF/NIE/Pasaporte | Fecha de<br>nacimiento | Prueba                                      | Pdt. de<br>validación | Certificad<br>de Marcas |
| 0           | Apell1 Apell2 Nombre1               | 77718601Z         | 01-01-1985             | NATACION-NATACION-HOMBRES-100M.<br>BRAZA    | No                    |                         |
| 0           | Apell1 Apell2 Nombre1               | 77718601Z         | 01-01-1985             | NATACION-NATACION-HOMBRES-<br>1.500M. LIBRE | No                    |                         |
| 0           | apell2 apell2 nombre2               | 46867956M         | 01-05-1987             | NATACION-NATACION-HOMBRES-100M.<br>ESPALDA  | No                    |                         |
| 0           | apell2 apell2 nombre2               | 46867956M         | 01-05-1987             | NATACION-NATACION-HOMBRES-<br>1.500M. LIBRE | No                    |                         |
| 0           | apelli3 apelli3 nombre3             | 25663800D         | 05-08-1987             | NATACION-NATACION-HOMBRES-100M.<br>MARIPOSA | No                    |                         |
| o           | apelli4 appell4 nombre4             | X5034235H         | 08-07-1965             | NATACION-NATACION-HOMBRES-100M.<br>BRAZA    | No                    |                         |
| 0           | cambio dep cambio dep<br>cambio dep | 51328407C         | 01-01-1985             | NATACION-NATACION-HOMBRES-100M.<br>ESPALDA  | No                    |                         |

Conforme vayamos dando de alta usuario iremos viendo la lista de inscritos.

Pueden ocurrir varias cosas:

- Que el NIF/NIE introducido se corresponda con un usuario ya insertado en la base de datos, bien porque haya participado otros años o en otros campeonatos, <u>o bien</u> <u>porque figure en algún otro aplicativo del Consejo Superior de Deportes</u>, en ese caso se cargan sus datos personales automáticamente y se protege el campo NIF/NIE para que no será modificable
- Que el NIF/NIE o pasaporte introducido no se corresponda con ningún usuario del sistema, en cuyo caso habrá que seguir introduciendo el resto datos correspondientes a Nombre, Apellidos, Fecha de Nacimiento, etc,
- Que estemos introduciendo un pasaporte y este se corresponda con algún/algunos usuario/s del sistema, en cuyo caso se mostrará un desplegable cargado con los deportistas cuyo pasaporte coincide con el introducido por si se trata de uno de ellos

|           | Consejo       | Manual de Usuario                   | Febrero 2013 |
|-----------|---------------|-------------------------------------|--------------|
| Y DEPORTE | Deputs Título | Deporte Universitario Universidades | S            |

La <u>fotografía será obligatoria (Insertar Fotografía)</u>, el formato no debe ocupar más de **100K**. Para grabar la foto pulsaremos sobre el "*Examinar*", lo que nos permitirá buscar el archivo de imagen y una vez seleccionados pulsaremos subre foto

Introduciremos el resto de campos como fecha de nacimiento y sexo

Si se quieren añadir mas datos de contacto del deportista hay que pulsar el botón **+ DATOS** : mostrándose los siguientes datos opcionales:

| Segundo apellido:<br>Sexo(*):<br>Acepto las condiciones<br>legales                                                                                             | depouni1<br>HOMBRE •<br>VER AVISO LEGAL | Fecha de 14/01/1995 dd/mm/aaaa<br>nacimiento(*): |
|----------------------------------------------------------------------------------------------------|-----------------------------------------|--------------------------------------------------|
|                                                                                                    | Fotografía                              | SUBIR FOTO LIMPIAR FOTO                          |
| País de nacimiento:<br>CCAA de nacimiento:<br>Provincia de nacimiento:<br>Localidad de nacimiento:<br>País:<br>CCAA de residencia:<br>Provincia de residencia: |                                         |                                                  |
| Dirección física:<br>Código postal:<br>Discapacitado:<br>Observaciones discapacida                                                                             | ad                                      | X                                                |

A continuación, seleccionaremos la prueba en la que queremos inscribir al deportista, seleccionándola a partir del combo **"Pruebas**" y pulsaremos

|         |                                           | + DATOS |
|---------|-------------------------------------------|---------|
| Pruebas | ATLETISMO-PISTA AIRE LIBRE-100 M.LHOMBRES | •       |

Si el campeonato tiene configuradas condiciones de inscripción, es decir, marcas, puntos tiempos, etc. necesarios para participar, tras elegir la prueba nos aparecerá abajo las distintas condiciones a cumplimentar.

Finalmente pulsaremos

| Pruebas      | NATACION-N      | ATACION-100M. BRAZA-HOMB | RES                  |           |
|--------------|-----------------|--------------------------|----------------------|-----------|
|              |                 |                          |                      |           |
| Condición    | Valor permitido | Medida                   | Valor del deportista | Obligator |
| Marca Mínima | <= 05.30.00     | Marca en piscina 25mm    |                      | No        |
| Marca Mínima | <= 05.30.19     | Marca en piscina 25me    |                      | No        |
|              |                 |                          |                      |           |
| Marca Mínima | <= 05.32.30     | Marca en piscina 50mm    |                      | No        |

| * | GOBIERNO<br>DE ESPANA | MINISTERIO<br>DE EDUCACIÓN, CULTURA | Consep  |        | Manual de Usuario                   | Febrero 2013 |
|---|-----------------------|-------------------------------------|---------|--------|-------------------------------------|--------------|
| * | 1001                  | Y DEPORTE                           | Deports | Título | Deporte Universitario Universidades | 8            |

#### Certificado del Secretario General de la Universidad

Mientras estamos en la pantalla de inscripciones, <u>desde la primera inscripción que se realice</u> la universidad, podremos introducir el certificado del Secretario General de la Universidad, en el que se certificará que los inscritos en dicho campeonato, están matriculados en dicha universidad.

Básicamente se trata de un documento PDF con un máximo de 2 MB que se subirá una sola vez.

| Seleccione certificado:             | Examinar SUBIR FICHERO ELI                           |
|-------------------------------------|------------------------------------------------------|
|                                     | Sólo se admiten ficheros pdf con tamaño máximo de 21 |
|                                     |                                                      |
| Deportistas Oficiales               |                                                      |
| Datos del deportista                |                                                      |
|                                     |                                                      |
| (*):Campos obligatorios NIF/NIE(*): | Pasaporte:                                           |
| Nombre(*):                          | Primer apellido                                      |
|                                     | (*):                                                 |
| Segundo apellido:                   | Fecha de dd/mm/aaaa                                  |
| Sexo(*):                            | nacimento( ).                                        |
|                                     |                                                      |
| Acento las condiciones              |                                                      |

Buscaremos mediante el botón "Examinar" el documento, en la ubicación donde lo tengamos guardada en nuestro sistema y pulsaremos subir FICHERO

Una vez introducido el certificado del Secretario General en sucesivas inscripciones, veremos el literal que muestra la pantalla que vemos a continuación. Pinchado sobre el link, podremos consultar su contenido.

Al ser un documento PDF, para su lectura es necesario disponer el Adobe Reader,

| suarios                             | Inscripciones de la unive    | ersidad: Universidad Complutense de Madrid |
|-------------------------------------|------------------------------|--------------------------------------------|
| niversidades                        |                              | soldar onvoisidad complatence de ridana    |
| ampeonatos                          | Campeonato:                  | Campeonato de Natación 2013                |
| onsultar cambios<br>e inscripciones | Fechas de celebración:       | 01/03/2013 - 05/03/2013                    |
| uscador de                          | Fechas de inscripción:       | 01/01/2013 - 15/02/2013                    |
| iscritos                            | Lugar/Sedes:                 | Madrid                                     |
| mprimir<br>creditaciones            | Observaciones:               | Å                                          |
| esultados                           | Max. pruebas:                | 3                                          |
| eguro                               | Universidad Organizadora:    | Universidad de Extremadura                 |
| nformes                             | Universidades participantes: | Universidad Complutense de Madrid          |
| alidar<br>Iscripciones              | Ver certificado del secreta  | rio de la Universidad                      |

#### Certificado de Marcas del Campeonato

En aquellos campeonatos en los que sea necesario aportar un certificado de marcas, emitido por el organismo correspondiente, y se halla configurado, entre las condiciones del campeonato, al realizar la inscripción

Básicamente se trata de un documento **PDF** con un máximo de **2 MB**, que se incluirá en la inscripción del deportista.

Buscaremos mediante el botón "**Examinar**" el documento, en la ubicación donde lo tengamos guardada en nuestro sistema y pulsaremos subir documento

En caso de error o de modificación del certificado primero lo eliminaremos y pulsaremos

| Manual de Usuario de Deporte Universitario V.3 - CSD Página 20 de 36 |
|----------------------------------------------------------------------|
|----------------------------------------------------------------------|

| COBERNO<br>DE ESPANA<br>VDE DE ALTANA |                     |         | Manua           | al de Usuario     | )                   | F                      | ebrero 2013                                  |
|---------------------------------------|---------------------|---------|-----------------|-------------------|---------------------|------------------------|----------------------------------------------|
|                                       | Deports             | Título  | Deporte L       | Jniversitario     | Universidade        | es                     |                                              |
|                                       |                     | _       |                 |                   |                     |                        |                                              |
| Ver <u>Certificado d</u>              | e Marcas            |         |                 |                   |                     |                        |                                              |
|                                       |                     | Format  | o jpg, tamaño n | náximo 100k       |                     |                        |                                              |
|                                       |                     |         |                 |                   |                     |                        |                                              |
|                                       | Certificado de Maro | cas     |                 |                   |                     | Examinar               |                                              |
|                                       |                     |         |                 |                   | Sólo se ad<br>SUBIR | miten ficheros pdf con | n tamaño máximo de 2 MB<br>LIMPIAR DOCUMENTO |
|                                       |                     |         |                 |                   |                     |                        | + DATOS                                      |
|                                       | Pruebas             |         | NATACION-NA     | TACION-1.500M. LI | BRE-HOMBRES         |                        |                                              |
|                                       | Condición           | Valor n | ormitido        | Modida            | Valor               | lal danartista         | Obligatoria                                  |

### Campeonatos: Inscripción de Oficiales

La **inscripción de oficiales**, se realiza de forma muy similar a la del deportista, en cuanto a los datos personales y con los mismos requerimientos, en cuanto a la foto (**JPG. Max 100 KB**)

Los primero que tenemos que introducir es **NIF/NIE** o **Pasaporte**, del participante. Y **debemos** pulsar <u>comprobar usuario</u>. (*Ver <u>Estructura NIF</u>*)

Se comprueba en la base de datos, si el documento introducido, existe y en este caso nos mostrará el resto de datos del participante, incluida la foto si se introdujo en años anteriores

| <ul> <li>Validar<br/>inscripciones</li> </ul> |                                                |            |
|-----------------------------------------------|------------------------------------------------|------------|
|                                               | Deportistas Oficiales                          |            |
|                                               | Datos del oficial                              |            |
|                                               | (*):Campos obligatorios                        |            |
|                                               | NIF/NIE(*): Pasaporte: COMPROG                 | BAR USUARI |
|                                               | Nombre(*):                                     |            |
|                                               | Segundo apellido:                              |            |
|                                               | Teléfono: Tipo teléfono:                       |            |
|                                               | Fotografía Examinar                            |            |
|                                               | FOTO NO                                        |            |
|                                               | DISPONIBLE                                     |            |
|                                               |                                                |            |
|                                               | Tipo Oficial(*): Seleccione el tipo de oficial | •          |
|                                               | Acepto las condiciones VER AVISO LEGAL         |            |
|                                               | INSCRIBIR                                      | CANCELA    |

Una vez cumplimentados los datos personales inscribiremos

**Función del oficial**. Para dar de alta el oficial, primero tenemos que elegir el tipo de Oficial que queremos inscribir. La aplicación nos mostrará los diferentes tipos dados de alta:

Jefe de Delegación

• Delegados o Entrenadores u Oficial

Según los que se configuró en el campeonato.

| Tipo Oficial(*):                                   | Jefe de Delegación                                              | -      |
|----------------------------------------------------|-----------------------------------------------------------------|--------|
| Nivel de inscripción(*):<br>Acepto las condiciones | Seleccione el tipo de oficial<br>Jefe de Delegación<br>Delegado |        |
| legules                                            | INSCRIBIR CA                                                    | NCELAR |

| COBIERNO<br>DE ESPANA | MINISTERIO<br>DE EDUCACIÓN, CULTURA | Comp.   |           | Manual de Usuario                 | Febrero 2013 |
|-----------------------|-------------------------------------|---------|-----------|-----------------------------------|--------------|
|                       | Y DEPORTE                           | Deports | Título De | oorte Universitario Universidades |              |

Una vez seleccionado estos, procederemos a escoger el nivel de participación, esta selección, estará asignada por defecto, según la configuración, pero si dio de alta un oficial a nivel de prueba, la aplicación, nos mostrará a continuación, las pruebas que tiene el campeonato, para que seleccionemos a cual queremos asignar al oficial

- Nivel de Campeonato
- Nivel de Prueba

| Tipo Oficial(*):                  | Delegado                              | •                  |
|-----------------------------------|---------------------------------------|--------------------|
| Nivel de inscripción(*):          | Por Prueba                            | •                  |
| Pruebas                           | NATACION-NATACION-100M. BRAZA-HOMBRES | •                  |
| Acepto las condiciones<br>legales | VER AVISO LEGAL                       |                    |
|                                   |                                       | INSCRIBIR CANCELAR |

Finalizaremos la inscripción, **INSCRIBIR** pulsando para realizar la inscripción en la base de datos

#### Inscripciones: Solicitar Cambios

Esta opción, está disponible para los campeonatos que tengan configurado los periodos de cambios después de que las inscripciones estén cerradas. Los usuarios de las universidades solicitarán los cambios y los administradores del CSD, serán los encargados de **aceptar/denegar** el cambio.

| Buscador de                                | Resultado   |                                 |                            |                            |         |                                          |  |  |  |  |
|--------------------------------------------|-------------|---------------------------------|----------------------------|----------------------------|---------|------------------------------------------|--|--|--|--|
| Resultados                                 | Seleccionar | Campeonato                      | Período de<br>Celebración  | Periodo inscripción        | Abierto | Inscripciones                            |  |  |  |  |
| <ul> <li>DAN<br/>Universitarios</li> </ul> | 0           | Campeonato de Tenis -<br>Murcia | 06/11/2011 -<br>08/11/2011 | 01/10/2011 -<br>09/10/2011 | Si      | Cambios Deportistas Cambios<br>Oficiales |  |  |  |  |
| ▶ Informes                                 |             |                                 | INSCRIPCIONES              | DATOS DEL CAMPEONAT        | D       |                                          |  |  |  |  |

En esta gestión, para solicitar los cambios, los perfiles implicados son:

**Gestor de Universidad**: Solicitaran el cambio del deportista/ oficial, con obligación de adjuntar el documento acreditativo, que según el Reglamento Técnico del correspondiente campeonato, se pueda admitir.

Usuario de Universidad. Solicitaran el cambio del deportista/ oficial, con obligación de adjuntar el documento acreditativo, que según el Reglamento Técnico del correspondiente campeonato, se pueda admitir.

#### ¿Cómo solicitar un cambio?

1º.- Entrado desde Campeonatos, seleccionaremos el campeonato deseado, recordando que , tiene que estar en período de cambios,

| <ul> <li>Buscador de<br/>inscritos</li> </ul> | Resultado.  | s de la busqueda                |                            |                            |         |                                          |
|-----------------------------------------------|-------------|---------------------------------|----------------------------|----------------------------|---------|------------------------------------------|
| Resultados                                    | Seleccionar | Campeonato                      | Período de<br>Celebración  | Periodo inscripción        | Abierto | Inscripciones                            |
| DAN<br>Universitarios                         | 0           | Campeonato de Tenis -<br>Murcia | 06/11/2011 -<br>08/11/2011 | 01/10/2011 -<br>09/10/2011 | Si      | Cambios Deportistas Cambios<br>Oficiales |
| Informes                                      |             |                                 | INSCRIPCIONES              | DATOS DEL CAMPEONAT        | 0       | ·                                        |

2º Pulsar sobre el botón de "INSCRIPCIONES".

Manual de Usuario

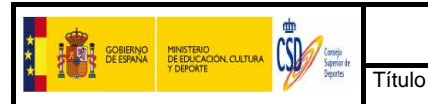

lo Deporte Universitario Universidades

3º Si el campeonato admite cambios mostrará el botón que nos permite dicha opción. Seleccionaremos el deportista / oficial, sobre el que queramos realizar el cambios y pulsaremos sobre SOLICITAR CAMBIO Se nos abrirá una pantalla en la que introduciremos del datos personales del nuevo deportista y los datos de inscripción. Es necesario adjuntar el justificante del cambio, en el caso de Deportistas.

| Deportista  | s inscritos                   |                   |                        |                             |                       |
|-------------|-------------------------------|-------------------|------------------------|-----------------------------|-----------------------|
| Seleccionar | Nombre                        | NIF/NIE/Pasaporte | Fecha de<br>nacimiento | Prueba                      | Pdt. de<br>validación |
| 0           | Colón Cartagena José Javier   | 92929294w         | 28-03-1990             | TENIS-TENIS-HOMBRES-DOBLES  | Si                    |
| 0           | escribano escribano escribano | 47058068E         | 05-04-1978             | TENIS-TENIS-HOMBRES-DOBLES  | Si                    |
| 0           | GOMEZ Jimenez FRANCISCO       | 23279696Q         | 05-10-1975             | TENIS-TENIS-HOMBRES-DOBLES  | No                    |
| 0           | hdfdf hdfdf jdfdf             | 47073344A         | 05-07-1989             | TENIS-TENIS-OPEN-INDIVIDUAL | No                    |
| 0           | Pepe Pepe Pepe                | 47081190Y         | 01-05-1970             | TENIS-TENIS-OPEN-INDIVIDUAL | No                    |

#### No se puede modificar la prueba. Y no se podrá dar de alta a un oficial si está dado de alta como deportista y viceversa

| Pruebas                                    | TENIS-TENIS                                                  | -DOBLES-HOMBRES         |                                       | Y                           |
|--------------------------------------------|--------------------------------------------------------------|-------------------------|---------------------------------------|-----------------------------|
| Condición                                  | Valor permitido                                              | Medida                  | Valor del deportista                  | Obligatoria                 |
| Puntos                                     | < 10                                                         | Puntos                  |                                       | Si                          |
| Para que una marca<br>de las condiciones n | a sea válida, deben de cumplirse<br>narcadas como opcionales | todas las condiciones r | marcadas como obligatorios y completa | ar de forma válida solo una |
| Observaciones de                           | el cambio: (*)                                               |                         |                                       | 4                           |
| Documento acred<br>cambio: (*)             | itativo del                                                  |                         | Examinar                              |                             |

4º Cuando grabemos esta solicitud de cambio en las inscripciones del campeonato, ambas inscripciones, tanto el deportista a dar de baja como el deportista a dar de alta, aparecen como "*Ptes de validar*".

| Deportistas | 5 Oficiales                                     |                        |                        |                                                                                                  |                       |
|-------------|-------------------------------------------------|------------------------|------------------------|--------------------------------------------------------------------------------------------------|-----------------------|
| )eportista  | as inscritos                                    |                        |                        |                                                                                                  |                       |
| Seleccionar | Nombre                                          | NIF/NIE/Pasaporte      | Fecha de<br>nacimiento | Prueba                                                                                           | Pdt. de<br>validación |
|             |                                                 |                        |                        |                                                                                                  |                       |
| 0           | para Cambio Deportista                          | 33998566N              | 01-01-1995             | ATLETISMO-PISTA AIRE LIBRE-HOMBRES-100<br>M.L.                                                   | Si                    |
| 0<br>0      | para Cambio Deportista<br>Ramon jimenez Platero | 33998566N<br>98329969R | 01-01-1995             | ATLETISMO-PISTA AIRE LIBRE-HOMBRES-100<br>M.L.<br>ATLETISMO-PISTA AIRE LIBRE-HOMBRES-100<br>M.L. | Si<br>Si              |

5º El administrador del CSD, tras revisar la documentación adjuntada, Aceptará o Denegará el cambio.

Si el cambio es aceptado, se eliminará de la inscripción al deportista/oficial seleccionado como baja y se dará de alta al nuevo deportista/oficial. Estos cambios se pueden seguir desde la opción de **"Consultar Cambio de Inscripciones**". Si entramos en esta opción veremos que la solicitud pasará por distintos estados

| Manual de Usuario de Deporte Universitario V.3 - CSD | Página 23 de 36 |  |
|------------------------------------------------------|-----------------|--|
|                                                      |                 |  |

| * GOBIERNO | MINISTERIO<br>DE EDUCACIÓN, CULTURA |         |        | Manual de Usuario                   | Febrero 2013 |
|------------|-------------------------------------|---------|--------|-------------------------------------|--------------|
|            | Y DEPORTE                           | Deports | Título | Deporte Universitario Universidades | 3            |

- Solicitado: En este estado quedarán las solicitudes de cambios enviadas por las universidades al Consejo Superior de Deportes y los registros implicados estarán "Ptes de Validación"
- Aceptado: Solicitud procesada por el Consejo con su fecha de resolución. En este caso se habrá procedido a la modificación.
- **Denegado**: Solicitud procesada por el Consejo con su fecha de resolución. En este caso **no** se ha procedido a la modificación

| Validar<br>inscripciones | Deportista<br>Cambios | s Oficiales<br>de deportistas |                                   |                    |            |                        |
|--------------------------|-----------------------|-------------------------------|-----------------------------------|--------------------|------------|------------------------|
|                          | Seleccionar           | Campeonato                    | Universidad solicitante           | Fecha de solicitud | Estado     | Fecha de<br>resolución |
|                          | 0                     | Campeonato de Natación 2013   | Universidad Complutense de Madrid | 12-02-2013         | Aceptado   | 12/02/2013<br>10:48:13 |
|                          | c                     | Campeonato de Natación 2013   | Universidad Complutense de Madrid | 12-02-2013         | Denegado   | 12/02/2013<br>10:48:41 |
|                          | 0                     | Deportes por la Paz           | Universidad Complutense de Madrid | 21-02-2013         | Solicitado |                        |

### 7.3. Consulta de datos del campeonatos

Podremos consultar cualquier dato del campeonato, sin restricciones, como para Gestores de Universidad, a través del botón DATOS DEL CAMPEONATO

## 8. CONSULTAR CAMBIOS DE INSCRIPCIONES

La aplicación es capaz de gestionar los cambios de deportistas y/o oficiales de aquellos campeonatos que tengan configurado la posibilidad de dichos cambios que estén configurados según los distintos reglamentos técnicos.

Los **Administradores del CSD**, serán los encargados de validar estos cambios. En el momento en que esta validación se produzca, el deportista/oficial que cause baja, será eliminado de la inscripción y se dará de alta el nuevo deportista / oficial, en caso de que el cambio sea aceptado.

Al entrar en la opción, lo primero que vemos es un buscador en el que podemos hacer selección de las posibles solicitudes.

| Campeonatos                                   | Criterios de búsqueda            |                                                    |   |        |
|-----------------------------------------------|----------------------------------|----------------------------------------------------|---|--------|
| Consultar cambios<br>de inscripciones         | Año                              | 2013                                               | • |        |
| <ul> <li>Buscador de<br/>inscritos</li> </ul> | Campeonato                       | Seleccione un campeonato                           |   |        |
| Imprimir<br>acreditaciones                    | Universidad<br>Estado del cambio | Seleccione una universidad<br>Seleccione un estado |   |        |
| Resultados                                    |                                  |                                                    |   |        |
| • Seguro                                      |                                  |                                                    |   | BUSCAR |

Podemos buscar directamente, sin hacer ninguna selección. Tras pulsar BUSCAR, veremos los registros que hay, según las selecciones realizadas y podremos ver pantallas similares a esta.

| COBIERNO | MINISTERIO<br>DE EDUCACIÓN, CULTURA |         |        | Manual de Usuario                   | Febrero 2013 |
|----------|-------------------------------------|---------|--------|-------------------------------------|--------------|
| *        | Y DEPORTE                           | Deports | Título | Deporte Universitario Universidades | 3            |

| Usuarios                              | Buscador              | de cambios                                                               |                                                                                                   |                                                              |                                |                                                                            |  |  |
|---------------------------------------|-----------------------|--------------------------------------------------------------------------|---------------------------------------------------------------------------------------------------|--------------------------------------------------------------|--------------------------------|----------------------------------------------------------------------------|--|--|
| Universidades                         |                       |                                                                          |                                                                                                   |                                                              |                                |                                                                            |  |  |
| Campeonatos                           | Criterios de          | e búsqueda                                                               |                                                                                                   |                                                              |                                |                                                                            |  |  |
| Consultar cambios<br>de inscripciones | Año                   | 2013                                                                     |                                                                                                   | <b>•</b>                                                     |                                |                                                                            |  |  |
| Buscador de<br>inscritos              | Campeonate            | - Sele                                                                   | Seleccione un campeonato                                                                          |                                                              |                                |                                                                            |  |  |
| Imprimir<br>acreditaciones            | Estado del o          | ambio Sele                                                               | Seleccione una universidad                                                                        |                                                              |                                |                                                                            |  |  |
| Resultados                            |                       |                                                                          |                                                                                                   |                                                              |                                |                                                                            |  |  |
| Seguro                                |                       | ~                                                                        |                                                                                                   |                                                              |                                | BUSCAR                                                                     |  |  |
| Informes                              |                       |                                                                          |                                                                                                   |                                                              |                                |                                                                            |  |  |
| Validar<br>inscripciones              | Deportistas           | Oficiales                                                                |                                                                                                   |                                                              |                                |                                                                            |  |  |
|                                       | Cambios d             | e deportistas                                                            |                                                                                                   |                                                              |                                |                                                                            |  |  |
|                                       |                       |                                                                          |                                                                                                   |                                                              |                                |                                                                            |  |  |
|                                       | Seleccionar           | Campeonato                                                               | Universidad solicitante                                                                           | Fecha de solicitud                                           | Estado                         | Fecha de<br>resolución                                                     |  |  |
|                                       | Seleccionar           | Campeonato<br>Campeonato de Natación 2013                                | Universidad solicitante<br>Universidad Complutense de Madrid                                      | Fecha de solicitud                                           | <b>Estado</b><br>Aceptado      | Fecha de<br>resolución<br>12/02/2013<br>10:48:13                           |  |  |
|                                       | Seleccionar<br>O<br>O | Campeonato<br>Campeonato de Natación 2013<br>Campeonato de Natación 2013 | Universidad solicitante<br>Universidad Complutense de Madrid<br>Universidad Complutense de Madrid | Fecha de solicitud           12-02-2013           12-02-2013 | Estado<br>Aceptado<br>Denegado | Fecha de<br>resolución<br>12/02/2011<br>10:48:13<br>12/02/2011<br>10:48:41 |  |  |

Recordamos los estados posibles que podemos ver son:

• Solicitado: Solicitud pendiente de ser tramitada, en el apartado de inscripciones, aparecerán las inscripciones de los deportistas como Pendientes de Validar = SI

• Aceptado: El administrador del CSD ha aceptado el cambio. Esta aceptación supone.

- o <u>Baja</u> del deportista indicado
- o <u>Alta d</u>el deportista que le sustituye
- <u>Cambio de estado</u> de la inscripción a **Pendiente de Validar = NO**
- Denegado: En caso de que el administrador del CSD no acepte el cambio
  - <u>No se dará de baja</u> al deportista indicado
  - o <u>No se dará de alta</u> al deportista de sustitución
  - o <u>Cambio de estado</u> de la inscripción a **Pendiente de Validar = NO**

Cuando el cambio se <u>deniega o acepta un cambio</u>, la aplicación enviará un email, a la universidad que lo solicito como el que vemos a continuación

-----Mensaje original-----De: oficinavirtual Enviado el: martes, 12 de febrero de 2013 10:37 Para: ------Asunto: Cambios en inscripciones: Campeonato de Natación 2013

Le informamos que el cambio solicitado de: **<Nombre-Apellidos del Deportista/Oficial>**, en el campeonato: Campeonato de Natación 2013, ha sido **Denegado** por el Consejo Superior de Deportes, con fecha 12/02/2013

-----Mensaje original-----De: oficinavirtual Enviado el: martes, 12 de febrero de 2013 10:48 Para: ------Asunto: Cambios en inscripciones: Campeonato de Natación 2013

| Manual de Usuario                          | Febrero 2013 |
|--------------------------------------------|--------------|
| Título Deporte Universitario Universidades | 6            |

Le informamos que el cambio solicitado de: **<Nombre-Apellidos del Deportista/Oficial>**, en el campeonato: Campeonato de Natación 2013, ha sido **Aceptado** por el Consejo Superior de Deportes, con fecha 12/02/2013

# 9. BUSCARDOR DE INSCRITOS

Esta opción nos permitirá consultar si un determinado participante, ya sea deportista u oficial, está dado de alta en el sistema, así como los campeonatos en los que se le inscribió o está inscrito.

La opción está estructurada en dos pestañas una para oficiales y otra para deportistas, que a su vez, cada una de ellas, permite hacer búsquedas libres o por campeonato. Ambas pestañas presentan el mismo funcionamiento

| Campeonatos                    | Acreditaciones                          |                  |   |
|--------------------------------|-----------------------------------------|------------------|---|
| Usuarios                       |                                         |                  |   |
| Datos de contacto              |                                         |                  |   |
| Informes                       | Deportistas Oficiales                   |                  |   |
| Clasificaciones<br>funcionales | Deportistas                             |                  |   |
| Pruebas                        |                                         |                  |   |
| Buscador de<br>inscritos       | Búsqueda libre C Búsqueda por Campeonat | o                |   |
| Estadísticas                   | NIF/NIE:                                | Pasaporte:       |   |
|                                | Nombre:                                 | Primer apellido: |   |
| Datos del seguro               |                                         |                  |   |
| Datos del seguro<br>Credencial | Segundo apellido:                       | Sexo:            | - |

Búsqueda Libre de Deportistas y Oficiales

Esta es la búsqueda que aparece marcada por defecto. Nos permite realizar búsqueda por cualquier de los campos que aparecen en pantalla. Se pueden combinar un campo, mas de uno o ninguno, en este último caso el sistema realizará un volcado de todos los participantes existentes.

| Deportistas Oficiales                      |                                         |                          |
|--------------------------------------------|-----------------------------------------|--------------------------|
| Deportistas                                |                                         |                          |
| € Búsqueda libre C Búsqueda por Campeonato |                                         |                          |
| NIF/NIE: Nombre: Segundo apellido:         | Pasaporte:<br>Primer apellido:<br>Sexo: | LIMPIAR BÚ SQUEDA BU SCA |

En esta búsqueda los campos de Nombre, Primer apellido, Segundo apellido, admite búsqueda en mayúsculas y/o minúsculas.

Una vez cumplimentados los campos, pulsaremos para ejecutar la búsqueda deseada. Es posible que veamos registros "*duplicados*", de un mismo inscrito, ya que el buscador, nos muestra un registro por cada inscripción que se haya realizado.

También podremos ver los certificados aportados en la inscripción:

| Manual de Usuario de Deporte Universitario V.3 - CSD | Página 26 de 36 |
|------------------------------------------------------|-----------------|
|------------------------------------------------------|-----------------|

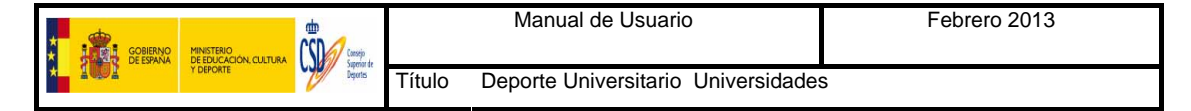

- Certificado de Marcas del Deportista (ver certificado de marcas).
- Certificado de la Universidad (ver certificado de la universidad).

| Seleccionar | Nombre               | NIF/NIE/<br>Pasaporte | Fecha<br>nacimiento | Campeonato                  | Prueba                                               | Universidad      | Certificado<br>de Marcas | Certificado.<br>universidac |
|-------------|----------------------|-----------------------|---------------------|-----------------------------|------------------------------------------------------|------------------|--------------------------|-----------------------------|
| 0           | Alvaro Alvaro Alvaro | 74515347Q             | 01-05-1978          | Campeonato de<br>Natación   | NATACION-<br>NATACION-<br>HOMBRES-<br>50M. LIBRE     | Universidad<br>A |                          | -                           |
| c           | depo dep deportyty   | 07564803B             | 01-01-1997          | Campeonato de<br>Baloncesto | BALONCESTO-<br>BALONCESTO-<br>HOMBRES-<br>BALONCESTO | Universidad<br>A |                          |                             |
| 0           | depo dep depo        | 051390665             | 01-05-1997          | Campeonato de<br>Baloncesto | BALONCESTO-<br>BALONCESTO-<br>MUJERES-<br>BALONCESTO | Universidad<br>A |                          |                             |

Para reiniciar la pantalla nuevamente podemos pulsar LIMPIAR BÚSQUEDA

### Búsqueda por Campeonatos de Deportistas y Oficiales

Esta búsqueda nos permite realizar búsqueda por los campos que vemos en pantalla, relacionados con variables de los campeonatos. Se pueden combinar un campo, más de uno o ninguno, en este último caso el sistema realizará un volcado de todos los participantes existentes

Cuando realicemos la selección del campeonato, no hay que olvidar, pulsar el botón de ACTUALIZA CRITERIOS, para que el sistema cargue toda la configuración del campeonato seleccionado.

Una vez cumplimentados los campos deseados, procederemos igual que en el caso de la búsqueda libre. Y veremos los mismos resultados, pero ajustados al campeonato seleccionado

| r usuarius                         | Buscador de Ins                | critos            |                  |          |
|------------------------------------|--------------------------------|-------------------|------------------|----------|
| Universidades                      |                                |                   |                  |          |
| Campeonatos                        |                                |                   |                  |          |
| Consultar cambios de inscripciones | Deportistas Ofi                | ciales            |                  |          |
| Buscador de<br>inscritos           | Deportistas                    |                   |                  |          |
| Imprimir<br>acreditaciones         | C Búsqueda libre               | Búsqueda por Camp | peonato          |          |
| Resultados                         | Año:                           | 2013              | •                |          |
| Seguro                             | Campeonato:                    |                   |                  | •        |
| Informes                           | Universidad:                   |                   |                  |          |
| Validar     inscripciones          | Federación:                    |                   | Deporte:         |          |
| liscipciones                       | Especialidad:                  |                   | Prueba:          | <b>•</b> |
|                                    | Sexo:                          |                   | •                |          |
|                                    | NIF/NIE:                       |                   | Pasaporte:       |          |
|                                    | Nombre:                        |                   | Primer apellido: |          |
|                                    | Segundo apellido:              |                   | Sexo:            | Todos 💌  |
|                                    | Inscritos en la fase<br>final: | © Si CNo          |                  |          |

**Inscritos en la fase final**: este *check*, por defecto está marcado a "**Si**", y lo que determina es la búsqueda de inscritos en la fase final de los campeonatos. Está pensado, para poder discriminar a los inscritos en fases previas, que no han pasado a la fase final.

### **10. IMPRIMIR ACREDITACIONES**

Corresponden a las acreditaciones, con las que definitivamente se identificará un participante, en el campeonato. La aplicación extrae un fichero PDF con todas las acreditaciones.

Sólo se pueden imprimir de campeonatos cerrados y antes de su celebración. Constan de un **Anverso** y un **Reverso**, con diferentes características.

Las impresiones, las pueden hacer los **Administradores del CSD**, los **Gestores de la universidad** y los **Usuarios de universidad**. Teniendo en cuenta que la universidad organizadora, tendrá la potestad, al igual que los administradores del CSD de imprimir todas las acreditaciones de todos los inscritos en el campeonato.

| Manual de Usuario de Deporte Universitario V.3 - CSD | Página 27 de 36 |
|------------------------------------------------------|-----------------|
|------------------------------------------------------|-----------------|

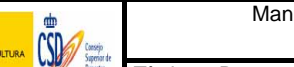

Título

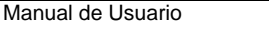

Deporte Universitario Universidades

#### Anverso

En el anverso, se imprimirán los datos del participante, deportista u oficial. Debemos recordar que antes debemos tener grabados en la aplicación el fondo de la Acreditación y el logo de la Acreditación, que están en la configuración del campeonato, en la pestaña de Datos Generales, con las características que se indicaron allí (*Ver Pestaña Datos Generales*).

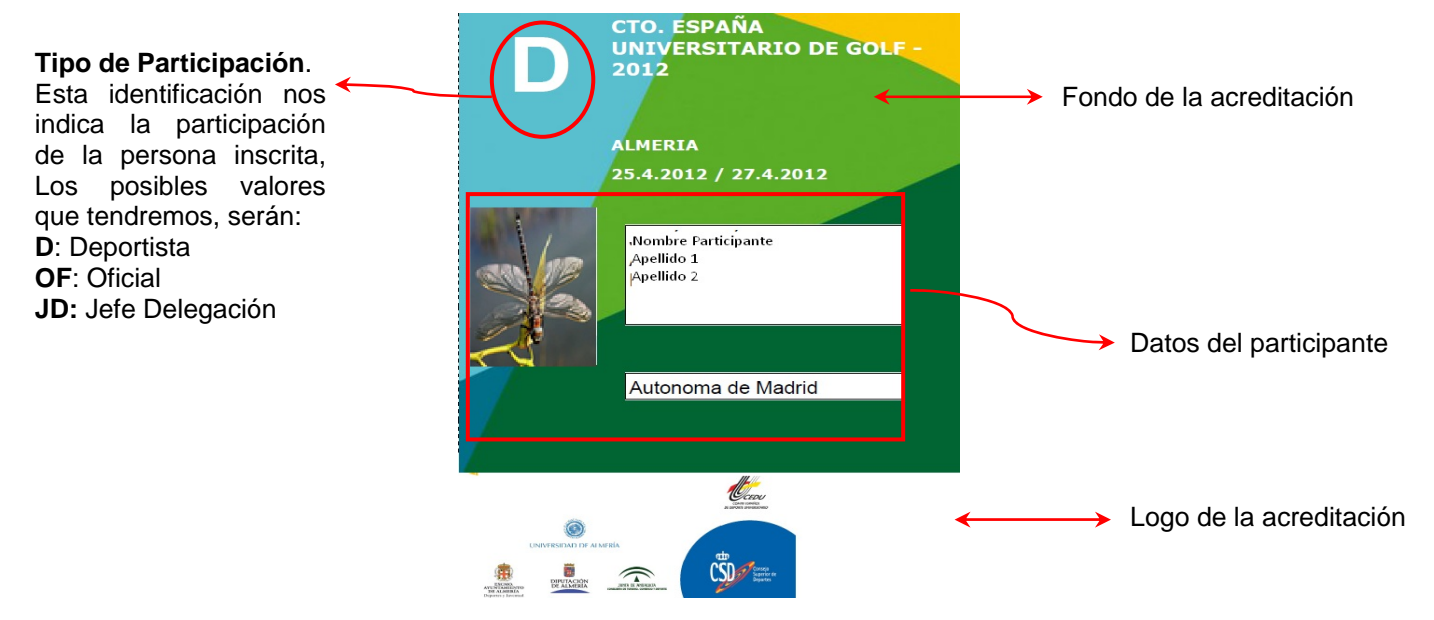

#### Reverso

En el reverso de la acreditación, veremos los datos del Seguro, correspondiente, al campeonato y la forma de hacer uso de él.

#### SEGURO MULTIRIESGO PARA LOS PARTICIPANTES EN LOS CAMPEONATOS DE ESPAÑA POR SELECCIONES AUTONÓMICAS EN EDAD ESCOLAR DEL AÑO 2013

Siempre que se contacte telefónicamente con Nombre del seguro, deberían indicarse los siguientes datos:

 Comente que es beneficiario de la póliza del Consejo Superior de Deportes

#### \* Nº 021458796545

- \* Nombre y apellidos
- \* Número de teléfono de contacto
- Nombre y número de habitación del hotel donde está alojado
- \* Descripción del problema planteado

#### RECUERDE

En caso de necesitar Asistencia, la llamada será al telefóno

#### 900

Estamos a su servicio, permanentemente, las 24h del día, los 365 días del año

La documentación se enviará:

Nombre del seguro

dirección completa, incluido código postal

| GOBIERNO |           | Casep    | Manual de Usuario                          | Febrero 2013 |
|----------|-----------|----------|--------------------------------------------|--------------|
|          | Y DEPORTE | Deportes | Título Deporte Universitario Universidades | 3            |

### Procedimiento para imprimir las acreditaciones

Al entrar en la opción de "*Imprimir Acreditaciones*", al menos debemos seleccionar el campeonato del cual queremos extraer las acreditaciones. El desplegable, nos mostrará la lista de campeonatos, sobre los que podemos actuar (recordemos que debe estar cerrados para inscripciones), tras seleccionarlo, pulsaremos euscar

| ampeonatos                          |                   |       |   |                  |                          |
|-------------------------------------|-------------------|-------|---|------------------|--------------------------|
| onsultar cambios<br>e inscripciones | Deportistas Ofic  | iales |   |                  |                          |
| iscador de<br>scritos               | Deportistas       |       |   |                  |                          |
| primir<br>reditaciones              | Año:              | 2013  |   | •                |                          |
| sultados                            | Campeonato:       |       |   |                  | •                        |
| eguro                               | Universidad:      |       |   |                  | -                        |
| formes                              | Federación:       |       | - | Deporte:         |                          |
| alidar<br>scripciones               | Especialidad:     |       | - | Prueba:          |                          |
|                                     | Sexo:             |       | • |                  |                          |
|                                     | NIF/NIE:          |       |   | Pasaporte:       |                          |
|                                     | Nombre:           |       |   | Primer apellido: |                          |
|                                     | Segundo apellido: |       |   | Sexo:            | Todos 🔻                  |
|                                     |                   | ·     |   |                  | BUSCAR LIMPIAR CRITERIOS |

La aplicación nos mostrara, dos pestañas una para *Deportistas* y otra para *Oficiales*, en la que podemos usar el buscador con los mismos criterios.

Seleccionaremos aquellos de los cuales que queremos imprimir la acreditación , bien de forma individual sobre el check habilitado para ello

| NIF/NIE/<br>Pasaporte na<br>33352668T 01 | echa<br>acimiento | Prueba<br>BEISBOL Y SOFBOL-BEISBOL-BEISBOL-<br>MUJERES- | CCAA<br>Andalucía | Licencia<br>Federativa | Acredita   | ción       |
|------------------------------------------|-------------------|---------------------------------------------------------|-------------------|------------------------|------------|------------|
| 33352668T 01                             | -01-1975          | BEISBOL Y SOFBOL-BEISBOL-BEISBOL-<br>MUIFRES-           | Andalucía         | L-557821               | <b>V</b>   |            |
|                                          |                   |                                                         |                   |                        |            |            |
|                                          |                   |                                                         |                   |                        |            |            |
|                                          |                   |                                                         |                   | ```                    | $\bigcirc$ |            |
|                                          |                   |                                                         |                   |                        |            |            |
|                                          |                   |                                                         |                   |                        |            | $\bigcirc$ |

O bien pulsando sobre MARCAR ACREDITACIÓN TODOS para seleccionar todos los registros que visualicemos.

DESMARCAR ACREDITACIÓN TODOS

Este botón, permite, revertir la selección que hemos realizado.

**ACEPTAR** Ejecutará la selección realizada y la aplicación comenzará a generar el fichero PDF con las acreditaciones seleccionedas. Una vez generadas, tenemos que extraer el fichero, de la misma manera que los informes, seleccionaremos *Archivo PDF de Acrobar* y *Export., y* guardaremos el archivo, para su impresión (**Formato A4**)

| <ul> <li>Campeonatos</li> <li>Usuarios</li> </ul>       | Fichas de Acreditación                                                     |                                              |
|---------------------------------------------------------|----------------------------------------------------------------------------|----------------------------------------------|
| <ul> <li>Datos de contacto</li> <li>Informes</li> </ul> | I I Page Width V                                                           | Find   Next                                  |
| Clasificaciones                                         | Archivo PDF de Acrobat 💽 Export 😰 🔿                                        |                                              |
| Pruebas                                                 | CECURO MULTURITE CO PARTA LOS RADITICIDANTES                               | CAMPEONATO DE                                |
| Buscador de<br>inscritos                                | EN LOS CAMPEONATOS DE ESPAÑA POR<br>SELECTONES AUTONÓMICAS EN EDAD ESCOLAR | PRUEBA, CON IMPRESION<br>TITULO ACREDITACIÓN |
| • Estadísticas                                          | DEL AÑO 2013                                                               |                                              |
| Credencial                                              |                                                                            |                                              |

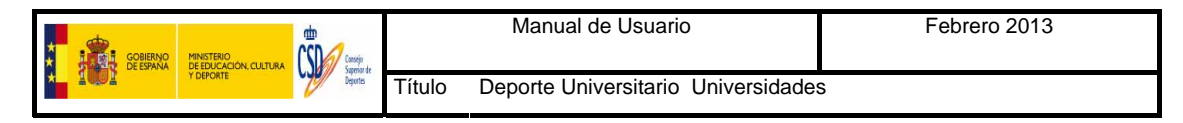

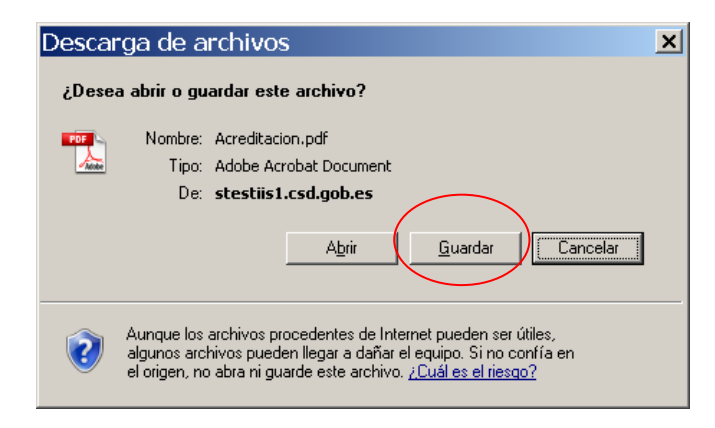

### Acreditaciones Extraordinarias

Las acreditaciones extraordinarias, están destinadas, para la acreditación de personas no inscritas en el campeonato o que no tienen la obligación de inscripción, como periodista, fotógrafos, etc... Para ello pulsaremos

Nos aparecerá la pantalla siguiente, en la que cumplimentaremos, los campos variables de la acreditación: <u>Tipo de acreditación</u>, <u>Nombre del acreditado</u>, <u>Función</u> y <u>Foto</u> con las mismas características que la de los deportistas

| 0000000000   |                                  |                                                              |
|--------------|----------------------------------|--------------------------------------------------------------|
| Estadísticas | Tino de acreditación             |                                                              |
| Credencial   | Nombre del acreditado<br>Función |                                                              |
|              | Foto                             | Examinar Solo se admiten ficheros con extensión jpg y tamaño |
|              | máximo de 100k                   |                                                              |
|              |                                  | GENERAR ACREDITACIÓN CANCELAR                                |

Tipo de acreditación admitirá:

D: Deportista OF: Oficial JD: Jefe Delegación O: Organizadora AE: Acreditación Extraordinaria

Función; indicaremos, si es oficial, fotógrafo, periodista, etc. y

GENERAR ACREDITACIÓN

El resto del proceso es igual que lo explicado anteriormente, para las acreditaciones normales

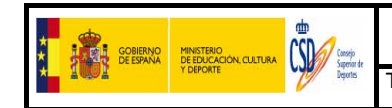

### 11. INFORMES

Desde esta opción podremos consultar las inscripciones realizadas y extraerlas en diversos formatos

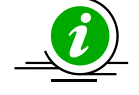

No olvidar que los **listados definitivos serán los obtenidos después de finalizada la** fecha de inscripción y/o fecha de cambios si el campeonato tiene esta última configurada.

| GOBIERNO<br>DE ESPAÑA<br>V DEPORTE    |            | Consejo<br>Superior de<br>Deportes | Campeonatos Universitarios                       | Nacionales        | ্  |  |  |  |  |
|---------------------------------------|------------|------------------------------------|--------------------------------------------------|-------------------|----|--|--|--|--|
|                                       | Ø          |                                    | Bienvenid@: Alicia García Rubio                  | 22/02/2013 13:41  |    |  |  |  |  |
| Jsuarios                              | Informes   |                                    |                                                  |                   |    |  |  |  |  |
| Iniversidades                         | 1110111100 |                                    |                                                  |                   |    |  |  |  |  |
| Campeonatos                           | Informes   |                                    |                                                  |                   |    |  |  |  |  |
| Consultar cambios<br>le inscripciones | Año        | Año 2013 -                         |                                                  |                   |    |  |  |  |  |
| Suscador de<br>Inscritos              | Campeonato | D                                  | Campeonato de Natación 2013                      | •                 |    |  |  |  |  |
| Seleccionar Informe                   |            |                                    |                                                  |                   |    |  |  |  |  |
| creditaciones                         | 0          | Auditoría por nif d                | lel inscrito                                     |                   |    |  |  |  |  |
| lesultados                            | 0          | Informe de acred                   | itados                                           |                   |    |  |  |  |  |
| jeguro                                | 0          | Informe de inscrij                 | ociones. (Un registro por inscripción realizada) |                   |    |  |  |  |  |
| nformes                               | 0          | Informe de inscrit                 | ociones con marcas agrupado por Prueba           |                   |    |  |  |  |  |
| /alidar<br>nscripciones               | 0          | Informe de inscrij                 | ociones con marcas general                       |                   |    |  |  |  |  |
|                                       | C          | Informe de inscrit                 | -<br>cos. (Un registro por persona)              |                   |    |  |  |  |  |
|                                       | 0          | Medallero                          |                                                  |                   |    |  |  |  |  |
|                                       |            |                                    |                                                  | VER INFORME VOLVE | ER |  |  |  |  |

Seleccionaremos el año y el campeonato del cual queramos ver los datos, a continuación marcaremos el informe deseado y pulsaremos

Los informes disponibles son los que se listan a continuación, si bien, pueden variar por perfiles:

1.- Auditoria por NIF del inscrito. <u>Solo</u> está disponible para los <u>administradores del CSD</u> y lo que permite es realizar una búsqueda en las base de datos, para extraer la información de inscripción de una persona, como por ejemplo, quien lo dio de alta, quién lo modificó, fechas y hora y en que prueba/campeonato. No es necesario que el campeonato, esté cerrado, se puede extraer en cualquier momento.

| Id  | Nombre del<br>inscrito | Nif del<br>Inscrito | Tipo | Campeonato                                              | Universidad                          | Nombre del<br>usuario alta    | Nif usuario<br>alta | Fecha alta             | Nombre usuario<br>modifica | Nif del<br>usuario<br>modifica | Fecha<br>modifica | Activo | Valida |
|-----|------------------------|---------------------|------|---------------------------------------------------------|--------------------------------------|-------------------------------|---------------------|------------------------|----------------------------|--------------------------------|-------------------|--------|--------|
| 827 | Alicia Garcia Rubio    | 11796508S           | DEP  | Campeonato de Tenis                                     | Universidad<br>Politécnica de Madrid | AdminCSD AdminCSD<br>AdminCSD | 00000011B           | 11/10/2011<br>10:09:49 |                            |                                |                   | SI     | SI     |
| 827 | Alicia Garcia Rubio    | 11796508S           | DEP  | Campeonato España<br>UNIVERSITARIO DE<br>CAMPO A TRAVÉS | Universidad de<br>Extremadura        | universidad de<br>Extremadura | 111111237           | 06/02/2012<br>17:07:47 |                            |                                |                   | SI     | SI     |
| 827 | Alicia Garcia Rubio    | 11796508S           | DEP  | Campeonato España<br>UNIVERSITARIO DE<br>CAMPO A TRAVÉS | Universidad de Alcalà                | Usuario univ Alcala           | 22222211W           | 06/02/2012<br>17:01:59 |                            |                                |                   | SI     | sı     |
| 827 | Alicia Garcia Rubio    | 11796508S           | OF   | Campeonato España<br>UNIVERSITARIO DE<br>CAMPO A TRAVÉS | Universidad de Alcalà                | Usuario univ Alcala           | 22222211W           | 06/02/2012<br>17:05:01 |                            |                                |                   | SI     | sı     |

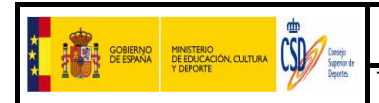

**2.-Informe de Acreditación**. Este informe está disponible para <u>todos los roles</u>. Muestra los participantes reales de un campeonato, basándose en la información grabada en la aplicación, a través de la opción de "<u>Acreditación Final</u>" (V*er*). Al final del informe mostrará un resumen separado por universidades públicas o privadas y por deportistas u oficiales separados por sexo

| т<br>Э<br>Э | Consejo  |
|-------------|----------|
| 2           | Deportes |

#### Informe de acreditados CTO. ESPAÑA UNIVERSITARIO DE ATLETISMO - 2012 Sede: Salamanca Inicio: 05/05/2012 Fin: 06/05/2012

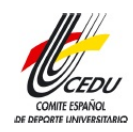

Fecha de generación del informe: 25/02/2013 12:17:52

|                  | DEPORTISTAS         |                                                                                                    |                       |     |           |            |                  |                       |  |  |  |
|------------------|---------------------|----------------------------------------------------------------------------------------------------|-----------------------|-----|-----------|------------|------------------|-----------------------|--|--|--|
| Universidad      | Apellido 1          | Apellido 2                                                                                                    | Nombre                | Sx. | Documento | Fecha Nac  | Especialidad     | Prueba                |  |  |  |
| Barcelona        |                     |                                                                                                    | ANNA                  | м   | 4000200M  | 16/08/1988 | PISTA AIRE LIBRE | 100 M.LMUJERES        |  |  |  |
|                  |                     |                                                                                                    |                       |     |           |            | PISTA AIRE LIBRE | 200 M.LMUJERES        |  |  |  |
| Barcelona        | 2015                | Silvanas                                                                                                    | MERITXELL             | м   | 77740509B | 20/07/1992 | PISTA AIRE LIBRE | 5.000 M.LMUJERES      |  |  |  |
| Barcelona        | A COLOR             | MARFANY                                                                                                    | BRU                   | н   | 47000009A | 06/04/1993 | PISTA AIRE LIBRE | 3.000 M. OBSHOMBRES   |  |  |  |
| Burgos           | ALONSO              | Sectore                                                                                                    | Bannar.               | м   | 14610505W | 10/03/1988 | PISTA AIRE LIBRE | 10.000 M.LMUJERES     |  |  |  |
| Burgos           | 5                   | -                                                                                                    | VERÓNICA              | м   | ALCOLIDIB | 09/06/1983 | PISTA AIRE LIBRE | DISCO-MUJERES         |  |  |  |
| Burgos           | CLERKING            | -                                                                                                    | ÁLVARO                | н   | 120200208 | 20/05/1988 | PISTA AIRE LIBRE | 3.000 M. OBSHOMBRES   |  |  |  |
| Burgos           |                     | and the second second s | JIMENA                | м   | FIETFOEDE | 28/06/1985 | PISTA AIRE LIBRE | 5.000 M.LMUJERES      |  |  |  |
|                  |                     |                                                                                                    |                       |     |           |            | PISTA AIRE LIBRE | 10.000 M.LMUJERES     |  |  |  |
| Burgos           |                     | ARIAS                                                                                                    | And the second second | м   | 20010772  | 04/03/1991 | PISTA AIRE LIBRE | 5.000 M.LMUJERES      |  |  |  |
| Burgos           | RAMÍREZ             |                                                                                                    | - Canadar             | м   | 20000000  | 26/08/1993 | PISTA AIRE LIBRE | 400 M. VALLAS-MUJERES |  |  |  |
| Burgos           | denomentar -        |                                                                                                    | JAVIER                | н   |           | 27/03/1987 | PISTA AIRE LIBRE | 400 M. VALLAS-HOMBRES |  |  |  |
| Cádiz            |                     | adama -                                                                                                    | SAMUEL                | н   |           | 11/04/1984 | PISTA AIRE LIBRE | 3.000 M. OBSHOMBRES   |  |  |  |
| Camilo José Cela | <del>charaits</del> | 9 <b>11</b>                                                                                                    | ADRIANA               | м   | 20000     | 20/05/1993 | PISTA AIRE LIBRE | 800 M.LMUJERES        |  |  |  |

#### Resumen final de acreditados

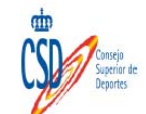

#### Informe de acreditados CTO. ESPAÑA UNIVERSITARIO DE ATLETISMO - 2012 Sede: Salamanca Inicio: 05/05/2012 Fin: 06/05/2012

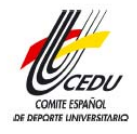

Fecha de generación del informe: 25/02/2013 12:17:54

|                       | Deport    | istas     | Oficia    |           |       |
|-----------------------|-----------|-----------|-----------|-----------|-------|
| Universidades         | Masculino | Femeninos | Masculino | Femeninos | Total |
| A Coruña              | 4         | 3         | 1         | 0         | 8     |
| Alcalá de Henares     | 1         | 1         | 0         | 0         | 2     |
| Alicante              | 4         | 7         | 1         | 0         | 12    |
| Almeria               | 0         | 0         | 0         | 0         | C     |
| Autónoma de Barcelona | 7         | 5         | 0         | 0         | 12    |
| Autonoma de Madrid    | 2         | 4         | 1         | 0         | 7     |
| Barcelona             | 12        | 15        | 2         | 1         | 30    |
| Burgos                | 2         | 6         | 2         | 0         | 10    |
| Cádiz                 | 1         | 0         | 1         | 0         | 2     |
| Cantabria             | 2         | 6         | 1         | 1         | 10    |
| Carlos III de Madrid  | 3         | 2         | 1         | 0         | 6     |
| Castilla-La Mancha    | 3         | 6         | 1         | 0         | 10    |
| Complutense de Madrid | 4         | 14        | 1         | 0         | 19    |
| Córdoba               | 0         | 0         | 0         | 0         | 0     |

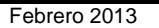

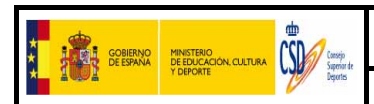

**3.- Informe de inscripciones (un registro por inscripción realizada**). Este informe está disponible para todos los roles. Muestra los participantes inscritos en un campeonato, si el participante, está inscrito es tres pruebas, aparecerán una única vez el nombre del participantes y agrupadas sus tres pruebas

| Conscio<br>CSD Conscio<br>Superior de<br>Deportes |            | CTO. ESPAI<br>S | Informe<br>ÑA UNIVER<br>Bede: Salamanca I<br>cha de generación | e de<br>SIT/<br>Inicio: (<br>n del in | inscripci<br>ARIO DE<br>05/05/2012 Fin<br>forme: 27/02/2 | ones<br>ATLETIS<br>n: 06/05/2012<br>2013 10:07:5 | 5MO - 2012       |                       | EDU<br>YAÑOL<br>VERSITARIO |
|---------------------------------------------------|------------|-----------------|----------------------------------------------------------------|---------------------------------------|----------------------------------------------------------|--------------------------------------------------|------------------|-----------------------|----------------------------|
|                                                   |            |                 | DEP                                                            | ORTIST                                | TAS                                                      |                                                  |                  |                       |                            |
| Universidad                                       | Apellido 1 | Apellido 2      | Nombre                                                         | Sx.                                   | Documento                                                | Fecha Nac                                        | Especialidad     | Prueba                |                            |
| A Coruña                                          |            | errein.         | RODRIGO                                                        | н                                     | 473330072                                                | 03/02/1992                                       | PISTA AIRE LIBRE | 200 M.LHOMBRES        | $\searrow$                 |
| A Coruña                                          |            |                 | BEGOÑA                                                         | м                                     |                                                          | 03/03/1985                                       | PISTA AIRE LIBRE | 400 M.LMUJERES        | )                          |
|                                                   |            |                 |                                                                |                                       |                                                          |                                                  | PISTA AIRE LIBRE | 800 M.LMUJERES        |                            |
| A Coruña                                          | Tierano    | -               | ALICIA                                                         | м                                     | 5427 301 JR                                              | 28/05/1993                                       | PISTA AIRE LIBRE | 190 M. VALLAS-MUJERES |                            |
|                                                   |            |                 |                                                                |                                       |                                                          |                                                  | PISTA AIRE LIBRE | LONGITUD-MUJERES      |                            |
| A Coruña                                          | Nono       | PartiteZ        | CARLOS                                                         | н                                     |                                                          | 20/05/1993                                       | PISTA AIRE LIBRE | 400 M. VALLAS-HOMBRES |                            |
| A Coruña                                          | MICHDA     | 5741105         | LIDIA                                                          | м                                     |                                                          | 11/06/1993                                       | PISTA AIRE LIBRE | JABALINA-MUJERES      |                            |
| A Coruña                                          |            |                 | SAMUEL                                                         | н                                     |                                                          | 09/03/1990                                       | PISTA AIRE LIBRE | 400 M. VALLAS-HOMBRES |                            |
| A Coruña                                          | -          |                 | MANUEL                                                         | н                                     | 205-100201                                               | 15/03/1989                                       | PISTA AIRE LIBRE | JABALINA-HOMBRES      |                            |

**4.-** Informe de inscripciones con marcas agrupado por prueba. . Este informe está disponible para todos los roles, y especialmente para los asesores técnicos, que necesitar saber marcas de participación y condiciones de los participantes, saldrán agrupados por pruebas. Por cada condición necesaria para la inscripción aparecerá un registro en el informe.

| Consejo<br>Superior de<br>Deportes  | (          | CTO. ESPAÑA<br>Sede: | A UNIVERS   | ETARI<br>28/04/20 | O DE KARA   | ATE - 2012 | in to                                                                      |       |
|-------------------------------------|------------|----------------------|-------------|-------------------|-------------|------------|----------------------------------------------------------------------------|-------|
|                                     |            |                      | - 60 KG-H   | OMBR              | ES          |            |                                                                            |       |
| Universidad                         | Apellido 1 | Apellido 2           | Nombre      | Sx.               | Documento   | Fecha Nac  | Marca                                                                      | Valer |
| Alcalá de Henares                   |            | -                    | SERGIO      | н                 |             | 02/12/1989 | Mínimo el grado de 1er<br>Kyu (cinturón marrón) de<br>la RFEK              | si    |
| Alcalá de Henares                   | -          | -                    | SERGIO      | н                 | l           | 02/12/1989 | KATA si/no                                                                 | NO    |
| Burgos                              | -          | _                    | ÁLVARO      | н                 |             | 02/12/1993 | Mínimo el grado de 1er<br>Ky <del>o (sinturón marr</del> ón) de<br>la RFEK | si    |
| Burgos                              | RUIZ       | -                    | مرینین<br>ا | н                 | 24200000000 | 02/12/1993 | KATA si/no                                                                 | NO    |
| Cantabria                           | PLAZA      |                      | -           | н                 |             | 11/09/1988 | Mínimo el grado de 1er<br>Kyu (cinturón marrón) de<br>la RFEK              | Si    |
| Cantabria                           | PLAZA      |                      |             | н                 |             | 11/09/1988 | KATA si/no                                                                 | NO    |
| Católica Valencia S. Vicente Martir |            |                      | CHRISTIAN   | н                 | -           | 13/01/1990 | Mínimo el grado de 1er<br>Kyu (cinturón marrón) de<br>la RFEK              | SI    |
| Católica Valencia S. Vicente Martir | BATERNO    | -                    |             | н                 |             | 13/01/1990 | KATA si/no                                                                 | NO    |
| Complutense de Madrid               | GÓMEZ      | -                    |             | н                 | ĺ           | 22/07/1990 | Mínimo el grado de 1er<br>Kyu (cinturón marrón) de<br>la RFEK              | SI    |
| Complutense de Madrid               | GÓMEZ      | Canalo               |             | н                 |             | 22/07/1990 | KATA si/no                                                                 | no    |

#### Informe de marcas agrupadas por prueba para el campeonato CTO. ESPAÑA UNIVERSITARIO DE KARATE - 2012

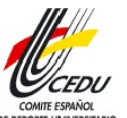

Sede: Las Rozas Inicio: 28/04/2012 Fin: 29/04/2012

| <b>*</b>                   |                                                                                                    |            |                |      |                |            |                                                               | DE DEPORTE UNIVER |
|----------------------------|----------------------------------------------------------------------------------------------------|------------|----------------|------|----------------|------------|---------------------------------------------------------------|-------------------|
|                            |                                                                                                    |            | - 55 KG-N      | UJER | ES             |            |                                                               |                   |
| Universidad                | Apellido 1                                                                                                    | Apellido 2 | Nombre         | Sx.  | Documento      | Fecha Nac  | Marca                                                         | Valor             |
| Granada                    |                                                                                                    |            | MARIA VICTORIA | м    | frescenter     | 14/02/1993 | Mínimo el grado de 1er<br>Kyu (cinturón marrón) de<br>la RFEK | SI                |
| Granada                    |                                                                                                    |            | MARIA VICTORIA | м    | 2000000        | 14/02/1993 | KATA si/no                                                    | NO                |
| Las Palmas de Gran Canaria |                                                                                                    | *          | PATRICIA       | м    |                | 24/09/1986 | Mínimo el grado de 1er<br>Kyu (cinturón marrón) de<br>la RFEK | SI                |
| Las Palmas de Gran Canaria |                                                                                                    | JOHN .     | PATRICIA       | м    |                | 24/09/1986 | KATA si/no                                                    | NO                |
| Málaga                     | All the second second s |            | YESICA         | м    |                | 05/04/1991 | Mínimo el grado de 1er<br>Kyu (cinturón marrón) de<br>la RFEK | SI                |
| Málaga                     | ACCORDENT.                                                                                                    |            | YESICA         | м    |                | 05/04/1991 | KATA si/no                                                    | NO                |
| Oviedo                     | _                                                                                                    | FLOREZ     |                | м    | <b>January</b> | 02/09/1987 | Mínimo el grado de 1er<br>Kyu (cinturón marrón) de<br>la RFEK | Si                |
| Oviedo                     | CABEZAS                                                                                                    |            |                | м    | A DECISION     | 02/09/1987 | KATA si/no                                                    | SI                |

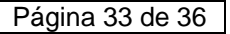

| Manual | de | Usuario |
|--------|----|---------|
|--------|----|---------|

Febrero 2013

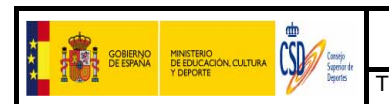

Título Deporte Universitario Universidades

**5.-** Informe de inscripciones con marca general. Este informe está disponible para todos los roles, y especialmente para los asesores técnicos, que necesitar saber marcas de participación y condiciones de los participantes, saldrán agrupados por pruebas. En el caso del <u>campeonato de Natación</u>, en el informe directamente se hace una conversión de la marca con la que se ha inscrito el deportista.

| Consejo<br>Superior de<br>Deportes |                 | C          | Infor<br>TO. ESP/<br>S | MA<br>AÑA<br>ede: . | de marc<br>UNIVER<br>Alcorcón Inicio | as para<br>SITARIC<br>26/05/2012 | el campo<br>D NATAC<br>Fin: 27/05/20                    | eonato<br>CIÓN - 20                                          | )12                                                     |                                                              | DE DEP                                       |     |
|------------------------------------|-----------------|------------|------------------------|---------------------|--------------------------------------|----------------------------------|---------------------------------------------------------|--------------------------------------------------------------|---------------------------------------------------------|--------------------------------------------------------------|----------------------------------------------|-----|
|                                    |                 |            |                        | 5                   | OM. LIBRE-                           | HOMBRES                          | 1                                                       |                                                              |                                                         |                                                              |                                              | -   |
| Universidad                        | Apellido 1      | Apellido 2 | Nombre                 | Sx.                 | Documento                            | Fecha Nac                        | Piscina<br>25m<br>Manual<br>Marca en<br>piscina<br>25mm | Piscina<br>25m<br>Electrónico<br>Marca en<br>piscina<br>25me | Piscina<br>50m<br>Manual<br>Marca en<br>piscina<br>50mm | Piscina<br>50m<br>Electrónico<br>Marca en<br>piscina<br>50me | Tiempo<br>convertido<br>(25E)<br>Electrónico |     |
| Camilo José Cela                   | TITI TCI        |            | -                      | н                   | ATT 250 F 728                        | 20/04/1991                       |                                                         | 00.22.00                                                     |                                                         |                                                              | 00.22.00                                     |     |
| Cantabria                          | 101.4           | Second .   | COOLR                  | н                   |                                      | 17/02/1992                       |                                                         | 00.24.21                                                     |                                                         |                                                              | 00.24.21                                     |     |
| Carlos III de Madrid               | -               | -          | HUGO                   | н                   | <b>Contractory</b>                   | 15/03/1993                       |                                                         | 00.24.30                                                     |                                                         |                                                              | 00.24.30                                     |     |
| Deusto                             | LODDOR          | STLLARES   | GERMAN                 | н                   | 10000007j                            | 04/06/1993                       |                                                         | 00.24.24                                                     |                                                         |                                                              | 00.24.24                                     |     |
| Granada                            | -               | er pieco   | ADOLFO                 | н                   | 4465100000                           | 17/11/1990                       |                                                         |                                                              |                                                         | 00.24.77                                                     | 00.24.07                                     |     |
| Granada                            | Pretine         |            | CARLOS                 | н                   | 751552250                            | 07/04/1990                       |                                                         |                                                              |                                                         | 00.24.73                                                     | 00.24.03                                     |     |
| Málaga                             | THEOR           | TIAVAS     | PABLO                  | н                   | 7900000                              | 17/04/1988                       |                                                         |                                                              |                                                         | 00.23.86                                                     | 00.23.16                                     |     |
| Miguel Hernández(Elche)            | <b>œ€•••</b> ₽Z |            | JOSE MARÍA             | н                   | 34864664H                            | 08/01/1992                       |                                                         |                                                              |                                                         | 00.23.67                                                     | 00.22.97                                     |     |
| Mondranón                          |                 |            | TOSU                   | н                   | <b>1000</b>                          | 01/02/1992                       |                                                         | 00.23.94                                                     |                                                         | 1                                                            | 00.23.94                                     | r i |

6 -Informe de inscritos (un registro por persona). Este informe está disponible para todos los roles, y especialmente para los asesores técnicos, se puede extraer en cualquier momento, no es necesario que el campeonato esté cerrado, pero en el caso de campeonatos que tenga condiciones de inscripción, estas no aparecerán

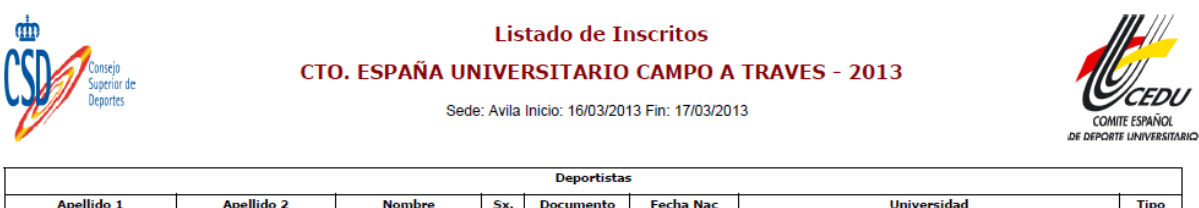

| Apellido 1   | Apellido 2     | Nombre   | Sx. | Documento  | Fecha Nac  | Unive <del>r</del> sidad | Tipo |
|--------------|----------------|----------|-----|------------|------------|--------------------------|------|
| Crincia<br>A | DEVERDE        | LAURA    | м   |            | 08/08/1977 | Jaume I de Castelló      | D    |
|              |                | ONDITZ   | м   | 4500 H 10R | 12/04/1981 | País Vasco               | D    |
| DENALVED.    |                | ERIC     | н   | 30720342K  | 23/09/1993 | Jaume I de Castelló      | D    |
|              |                | VICTOR   | н   |            | 24/06/1993 | Jaume I de Castelló      | D    |
|              | <b>ELINPIA</b> | EKHIÑE   | м   | TOTOLOGIA  | 11/09/1991 | País Vasco               | D    |
|              |                | AITZIBER | м   | 110150020  | 08/05/1991 | País Vasco               | D    |
|              |                |          |     |            |            |                          |      |

7.- Medallero Este informe está disponible para todos los roles, y lo que nos muestra es el número de medallas obtenidas en un campeonato determinado, si se ha hecho uso del módulo de resultados.

| Cansejo<br>Superiar de<br>Deportes | Informe de medallero<br>CTO. ESPAÑA UNIVERSITARIO DE<br>TAEKWONDO - 2012<br>Fecha de generación del informe: 27/02/2013 11:30:32 |     |       |        |       |  |  |  |  |
|------------------------------------|----------------------------------------------------------------------------------------------------|-----|-------|--------|-------|--|--|--|--|
| Universida                         | des                                                                                                    | Oro | Plata | Bronce | Total |  |  |  |  |
| A Coruña                           |                                                                                                    | 0   | 0     | 0      | 0     |  |  |  |  |
| Abat Oliva                         |                                                                                                    | 0   | 0     | 0      | 0     |  |  |  |  |
| Alcalá de Henares                  |                                                                                                    | 1   | 0     | 0      | 1     |  |  |  |  |
| Alfonso X el Sabio                 |                                                                                                    | 0   | 0     | 0      | 0     |  |  |  |  |
| Alicante                           |                                                                                                    | 0   | 0     | 0      | 0     |  |  |  |  |
| Almeria                            |                                                                                                    | 0   | 0     | 0      | 0     |  |  |  |  |
| Antonio de Nebrija                 |                                                                                                    | 0   | 0     | 0      | 0     |  |  |  |  |
| Autónoma de Barcelona              |                                                                                                    | 0   | 0     | 0      | 0     |  |  |  |  |
| Autonoma de Madrid                 |                                                                                                    | 0   | 1     | 2      | 3     |  |  |  |  |

Manual de Usuario de Deporte Universitario V.3 - CSD

Página 34 de 36

| * | GOBIERNO<br>DE ESPANA | MINISTERIO<br>DE EDUCACIÓN, CULTURA |         |        | Manual de Usuario                   | Febrero 2013 |
|---|-----------------------|-------------------------------------|---------|--------|-------------------------------------|--------------|
| * | 1001                  | Y DEPORTE                           | Deports | Título | Deporte Universitario Universidades | 3            |

### Forma de trabajar con el generador de informes

Siempre que seleccionemos un informe aparecerán unas cabeceras con distintas funcionalidades

1.- **Opciones de selección del informe**: En algunos informes, existen, unas opciones que nos permiten realizar selecciones para acotar los datos a visualizar en el informe. Una vez hechas las selecciones oportunas pulsaremos View Report, para ejecutar la selección.

| GOBIERNO<br>DE ESPAÑA<br>DE ESPAÑA            |                                                               | $\checkmark$ |
|-----------------------------------------------|---------------------------------------------------------------|--------------|
|                                               | Bienvenid@: ALICIA GARCÍA RUBIO                               |              |
| • Usuarios                                    | Informe de acreditados                                        |              |
| • Universidades                               |                                                               |              |
| Campeonatos                                   | Sevo: weeting willing and Universidades: June 144 October Rev | <u> </u>     |
| • Consultar cambios<br>de inscripciones       | Deporte: ATLETISMO V Especialidad: CAMPO A TRAVES             |              |
| <ul> <li>Buscador de<br/>inscritos</li> </ul> | Prueba: CROSS NDIVDUAL-HOMBRES, Cf 🗸                          |              |
| Imprimir<br>acreditaciones                    | i4 i4 4 4 of 0 ▷ ▷ ▷ ▷ ▷ ₽ Page Width ▼ Find   Next           | :            |
| Resultados                                    |                                                               |              |
| > Seguro                                      | Select a format Export 😰 🎒                                    |              |
| • Informes                                    |                                                               |              |
| Validar     inscripciones                     |                                                               |              |

2.- Navegación por el informe y exportación de datos. Una vez que tengamos los datos en el área de trabajo (3) podremos navegar por el informe utilizando los cursores previstos para ello

| 14 | 4 | 1  | of    | 2 | M    | Page Width 💌 | Find    | ī. | Next |
|----|---|----|-------|---|------|--------------|---------|----|------|
|    |   | 12 | · · · | - | <br> | rage maan    | 1.11.10 |    |      |

O bien podemos <u>exportar</u> a diferentes formatos como PDF, JPG, TIFF, los podemos visualizar desplegando "Select a format". El más útil y recomendable, sería es el formato PDF. Una vez seleccionado, seleccionado,

3.-Área de Trabajo: visualizará los datos del informe en función de la/s selección/es realizada/s

|                                                              | tes                       | Listados de Participantes |           |           |            |     |       |                              |             |                        |       |            |         |  |
|--------------------------------------------------------------|---------------------------|---------------------------|-----------|-----------|------------|-----|-------|------------------------------|-------------|------------------------|-------|------------|---------|--|
| VA: AND AL                                                   | <u>ucia</u>               |                           |           |           | DEPO       | DRT | ISTAS | 5                            |             |                        |       |            | _       |  |
| ETISMO                                                       |                           |                           |           |           |            |     |       |                              |             |                        |       |            |         |  |
| STA AIRE                                                     | LIBRE                     |                           |           |           |            |     |       |                              |             |                        |       |            |         |  |
| Apellido 1                                                   | Apellido 2                | Nombre                    | NIF/NIE   | Pasaporte | F.Nac      | Res | Sx    | Inscripción                  | Prueba      | Sx-Cat                 | Acred | Lic.Fede   | Observ. |  |
| MATEOS                                                       | 268.82                    | ISM ABL                   | 117784038 |           | 09/05/1990 | N   | н     | ATLETISM C-PISTA AIR & LIBRE | 1/2 MARATON | Junior 1-<br>HOM SR 55 | No    | endeclared |         |  |
|                                                              | LLA - LA M/               | NCHA                      |           |           |            |     |       |                              |             |                        |       |            | -       |  |
| AA: CASTI<br>LETISMO<br>ISTA AIRE<br>1/2 MARAT<br>Apellido 1 | LIBRE<br>ON<br>Apellido 2 | Nombre                    | NIF/NIE   | Pasaporte | F.Nac      | Res | 5x    | Inscripción                  | Prueba      | 5x-Cat                 | Acred | Lic.Fede   | Observ. |  |
| AA: CASTI<br>LETISMO<br>ISTA AIRE<br>1/2 MARAT<br>Apellido 1 | LIBRE<br>ON<br>Apellido 2 | Nombre                    | NIF/NIE   | Pasaporte | F.Nac      | Res | 5x    | Inscripción                  | Prueba      | Sx-Cat                 | Acred | Lic.Fede   | Observ. |  |

Tenemos la posibilidad de extraer los informes en distintos formatos.

1. Extración en PDF. Es la más óptima, Debe estar cerrado. En el combo de selección debemos elegir "Archivo PDF de Acrobať" y pulsar "Export"

Archivo PDF de Acrobat 🔽 Export 👔 🎒

| Manual de Usuario                          | Febrero 2013 |
|--------------------------------------------|--------------|
| Título Deporte Universitario Universidades | 3            |

A continuación nos saldrá un cuadro de dialogo en el que debemos elegir "Guardar" el archivo que nos ha generado

| Descar | rga de archivos 🛛 🔀                                                                                                    |
|--------|----------------------------------------------------------------------------------------------------|
| ¿Dese  | a abrir o guardar este archivo?                                                                                                    |
|        | Nombre: InscritosPruebasCCAAExcel.pdf<br>Tipo: Adobe Acrobat Document, 7,85 KB<br>De: <b>stestiis1.csd.gob.es</b>                                                                                            |
|        | Abrir Guardar Cancelar                                                                                                    |
| 2      | Aunque los archivos procedentes de Internet pueden ser útiles,<br>algunos archivos pueden llegar a dañar el equipo. Si no confía en<br>el origen, no abra ni guarde este archivo. <u>¿Cuál es el riesgo?</u> |

 Extración en Excel: la información que muestra es igual que el anterior informe, pero directamente, sale un fichero de Excel, que debemos guardar. En el combo de selección debemos elegir "Excel" y pulsar "Export"

| < | Excel | Export 🚺 | - A |
|---|-------|----------|-----|

A continuación nos saldrá un cuadro de dialogo en el que debemos elegir "Guardar" el archivo que nos ha generado.

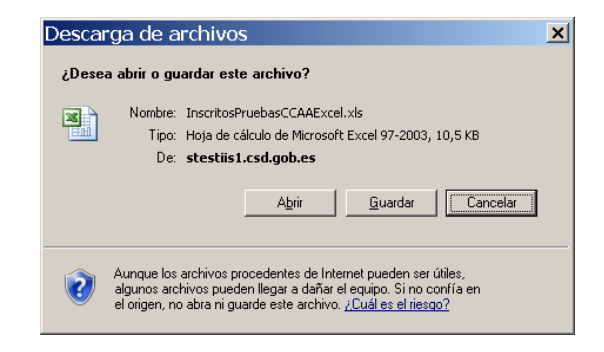